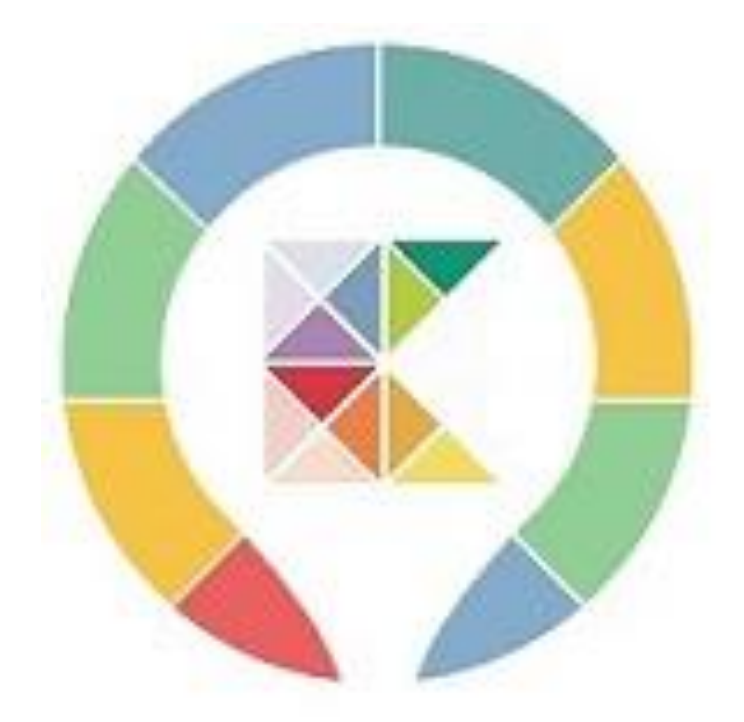

# Kontrole Seu negócio sob controle.

Obrigado pela oportunidade.

Esse material foi desenvolvido para ajudar você a conhecer o <u>App Kontrole.</u>

Aproveite para descobrir todo o potencial desse seu novo companheiro de trabalho.

Orientamos a leitura na ordem apresentada para um melhor entendimento.

Lembramos que o APP está disponível para download GRÁTIS na Play Store.

Baixe já http://bit.ly/Baixe app kontrole

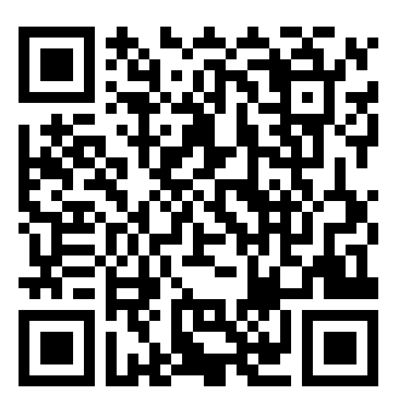

Ao baixar o APP e fazer um simples cadastro seu perfil será armazenado em nosso servidor web dando maior segurança e agilidade ao seu negócio

Faça o download do App Kontrole depois confira na prática como esse sistema foi desenvolvido e pensando em você que trabalha com vendas de modo geral. As funções básicas como, cadastros, vendas, orçamentos, lançamentos de despesas e várias outras opções funciona 100% mesmo estando OFF LINE.

De acordo com os planos (LITE, KONTROLE, PRATA) será liberado uma série funções no app e no Painel Web no endereço a baixo.

www.appkontrole.com.br/cliente/login

\*Use mesmo login e senha do app.

#### Ο ΜΟΤΙVΟ

O App Kontrole foi desenvolvido partindo de uma dificuldade.

Percebi que após chegar em casa no fim do dia, ainda tinha que dedicar mais tempo ao trabalho para lançar tudo em uma planilha.

Aí, era ir atrás de cada anotação para fazer esses lançamentos, mais para isso precisava deixar a família de lado.

la para o escritório pegava um computador e iria lançar tudo em uma planilha do Excel, isso praticamente todos os dias do mês acontecia esse retrabalho. Foi aí que conversando com amigos, que também tinham a mesma rotina resolvemos colocar a mão na massa e desenvolver um aplicativo para um melhor desenvolvimento desse negócio.

Quando terminamos a reunião percebemos que poderia ser um sistema e que poderíamos compartilhar com outros que tivessem o mesmo problema.

Bom chega de **"lero, lero"** e vamos ao sistema.

Apresentação do SISTEMA KONTROLE.

# ACABOU DE BAIXAR O APP.

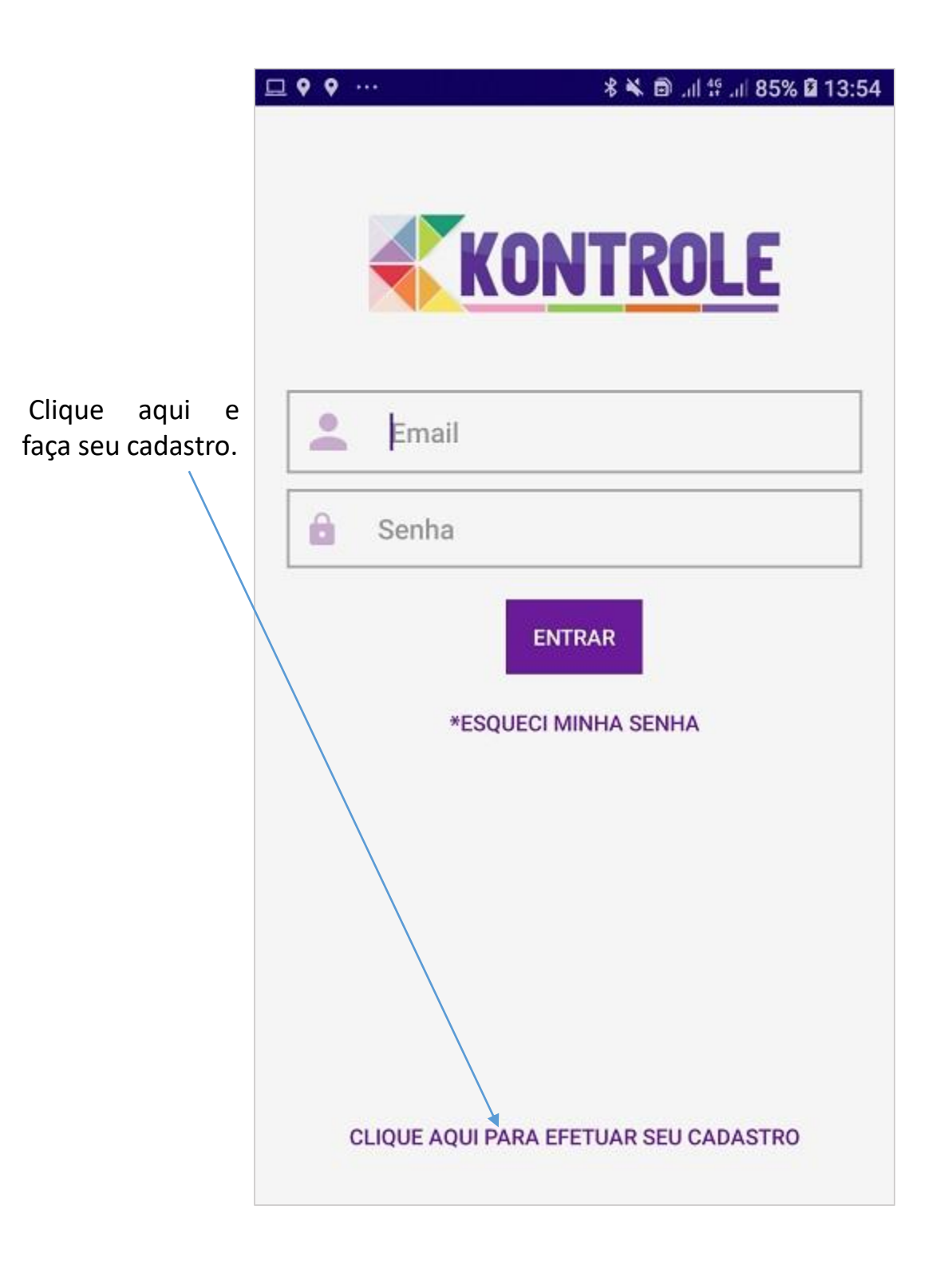

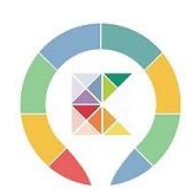

# **TELA DE CADASTRO**

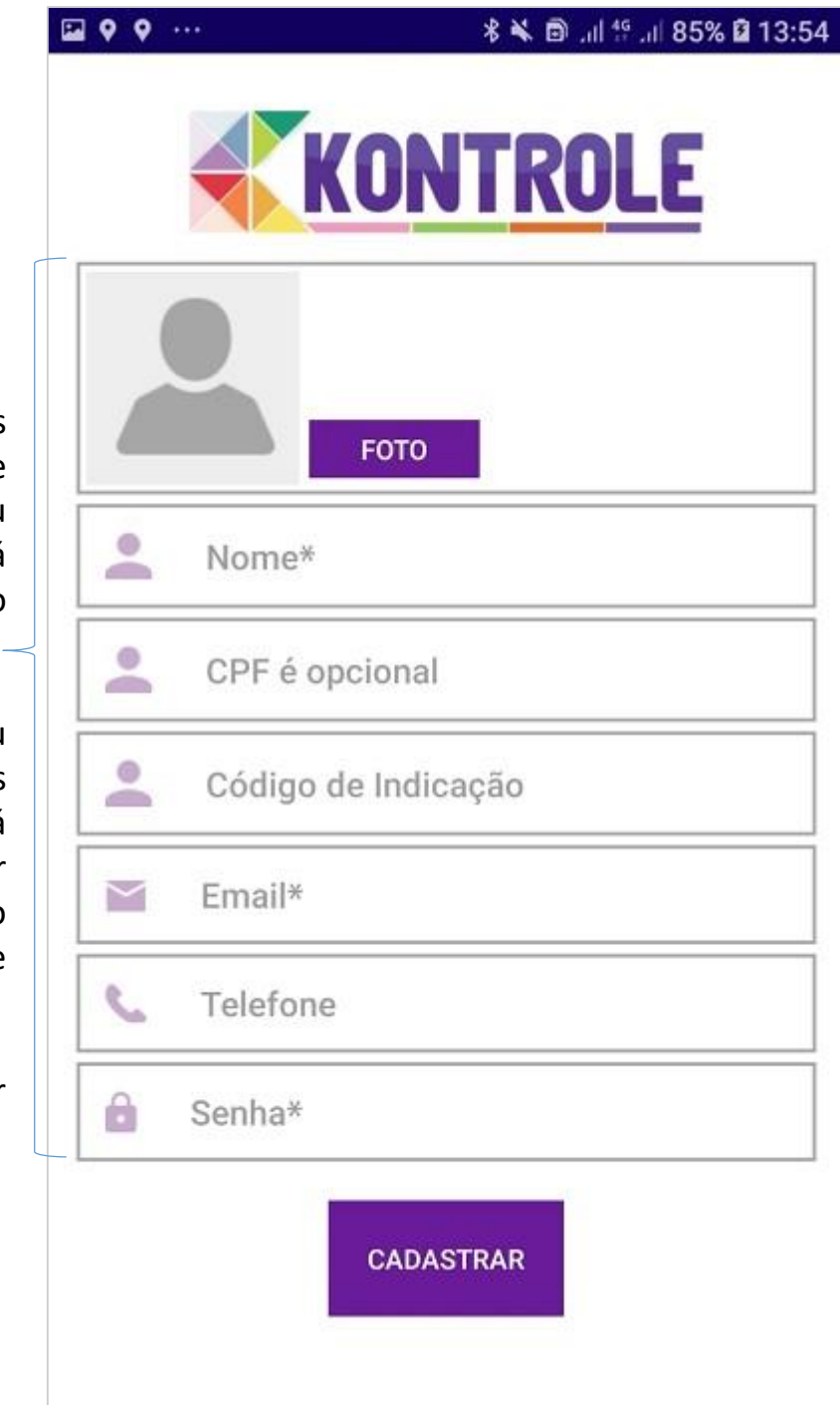

Todos os campos são importantes e principalmente seu e-mail não poderá ser trocado no futuro. –

Então use seu melhor e-mail pois será você precisará inclusive confirmar o e-mail clicando em um link que lhe enviaremos automaticamente assim que terminar seu cadastro.

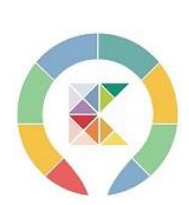

# JÁ FEZ O CADASTRO TELA DE LOGIN

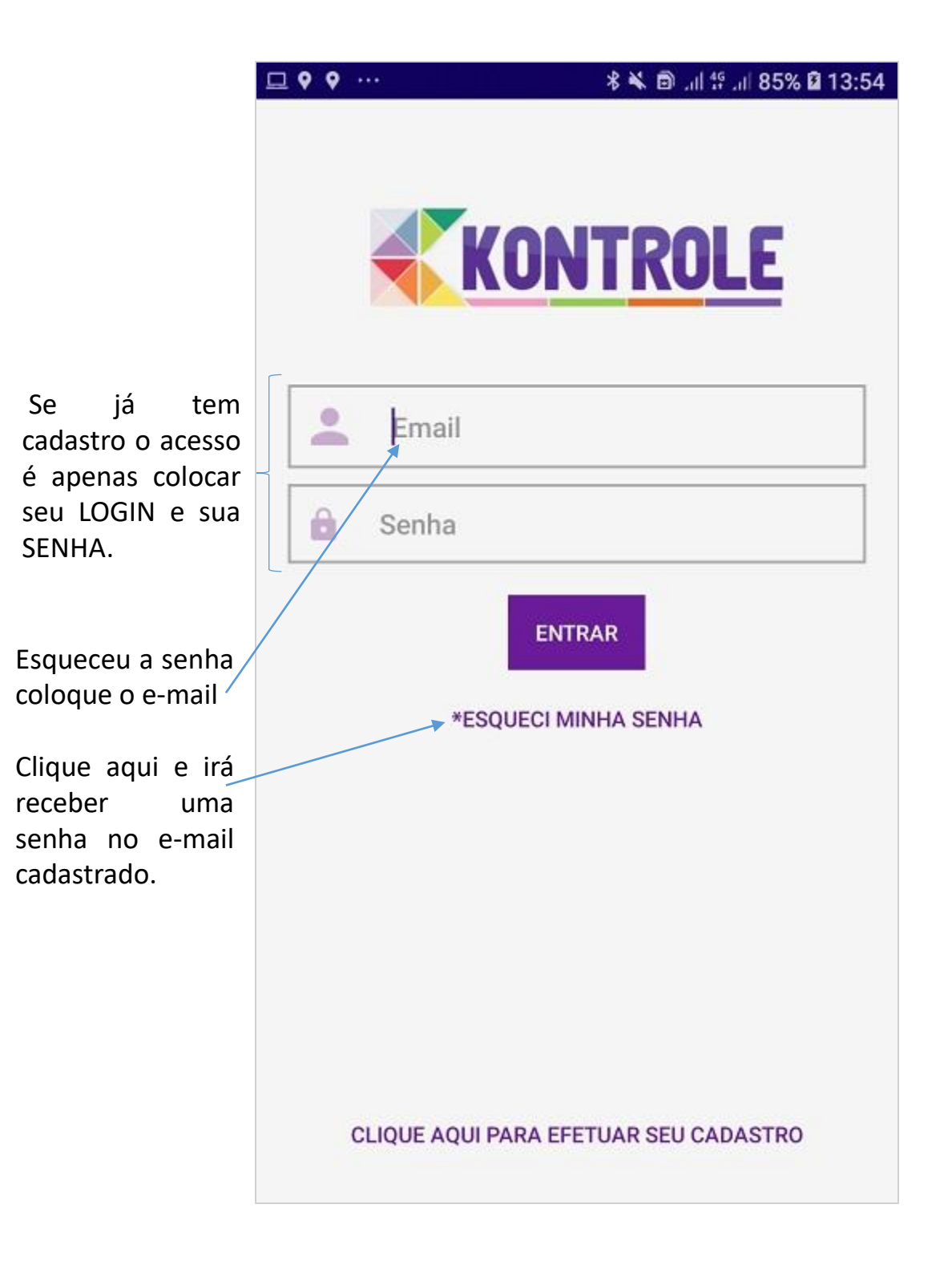

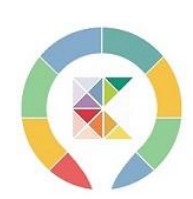

# CONFIGURAÇÃO DE PERMISSÃO

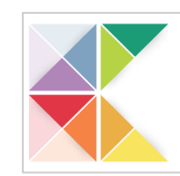

#### ATENÇÃO PARA ESSA INFORMAÇÃO SUPER IMPORTANTE. NAS CONFIGURAÇÕES DO ANDROID

Ouando você baixa um aplicativo precisa dar permissões para que o app funcione ADEQUADAMENTE vamos precisar salvar as informações que você vai gerar aí no seu celular. Por exemplo se você for incluir uma imagem em um produto, para acessar suas imagens precisa permitir o acesso ou vai dar erro, etc.

Sendo assim por favor verifique as permissões necessárias.

Mais uma permissão importante a **notificação** será usada por você mesmo com PUSH informativo sobre seu NEGÓCIO.

Caso tenha dúvida nosso suporte poderá te ajudar Whats 011-95954-7648.

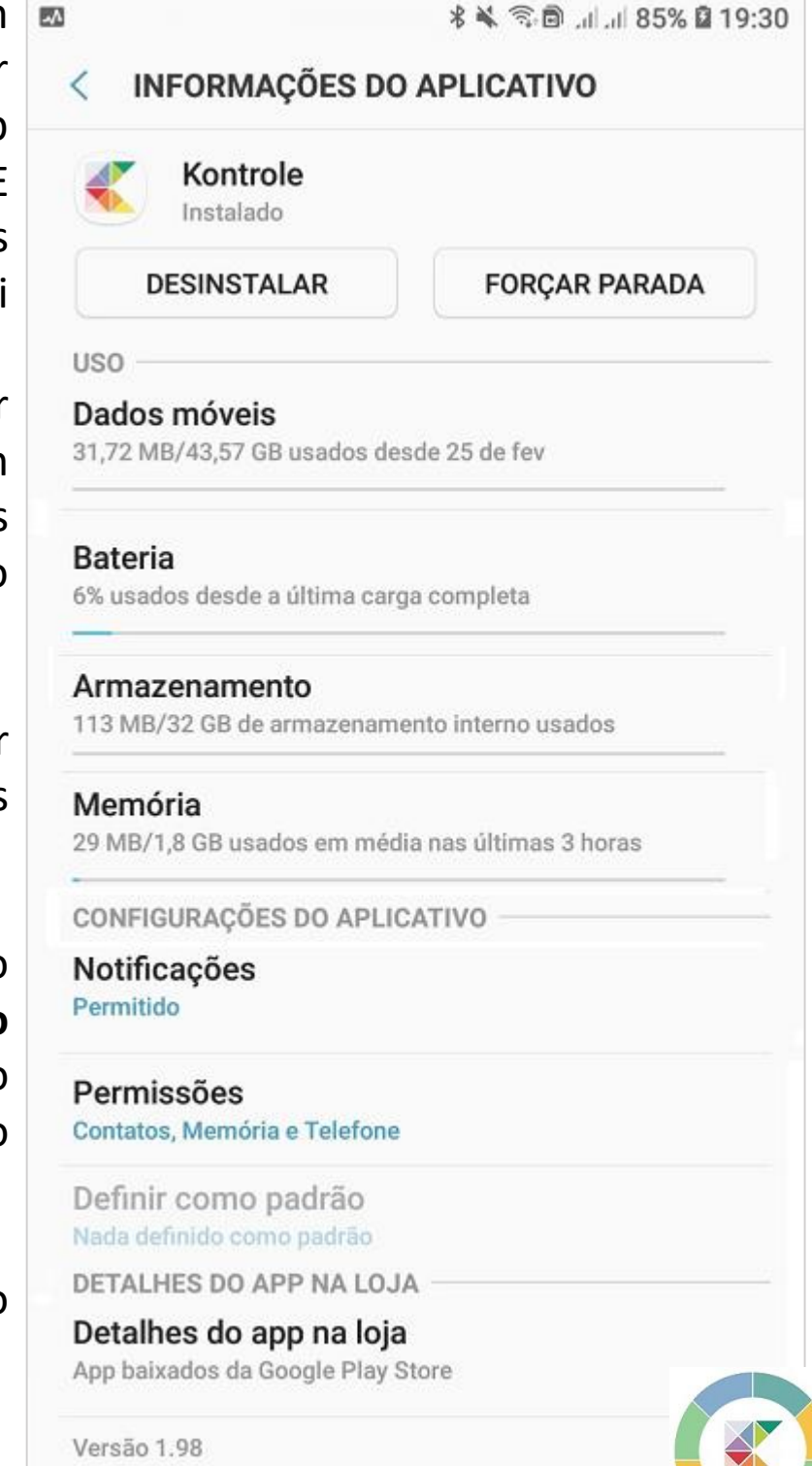

# PRIMEIRO A TELA PRINCIPAL

Pensado para ser bem intuitivo fácil de entender.

Cada BOTÃO é uma parte do sistema, sendo assim é importante você ler nosso manual e entender como poderá tirar 100% de benefício ao seu favor e tornar seu NEGÓCIO mais simples de administrar.

Lembrando temos um canal no VIMEO com vários vídeos explicativos.

Nosso suporte é pelo chat, whatsapp ou email o que vc achar melhor.

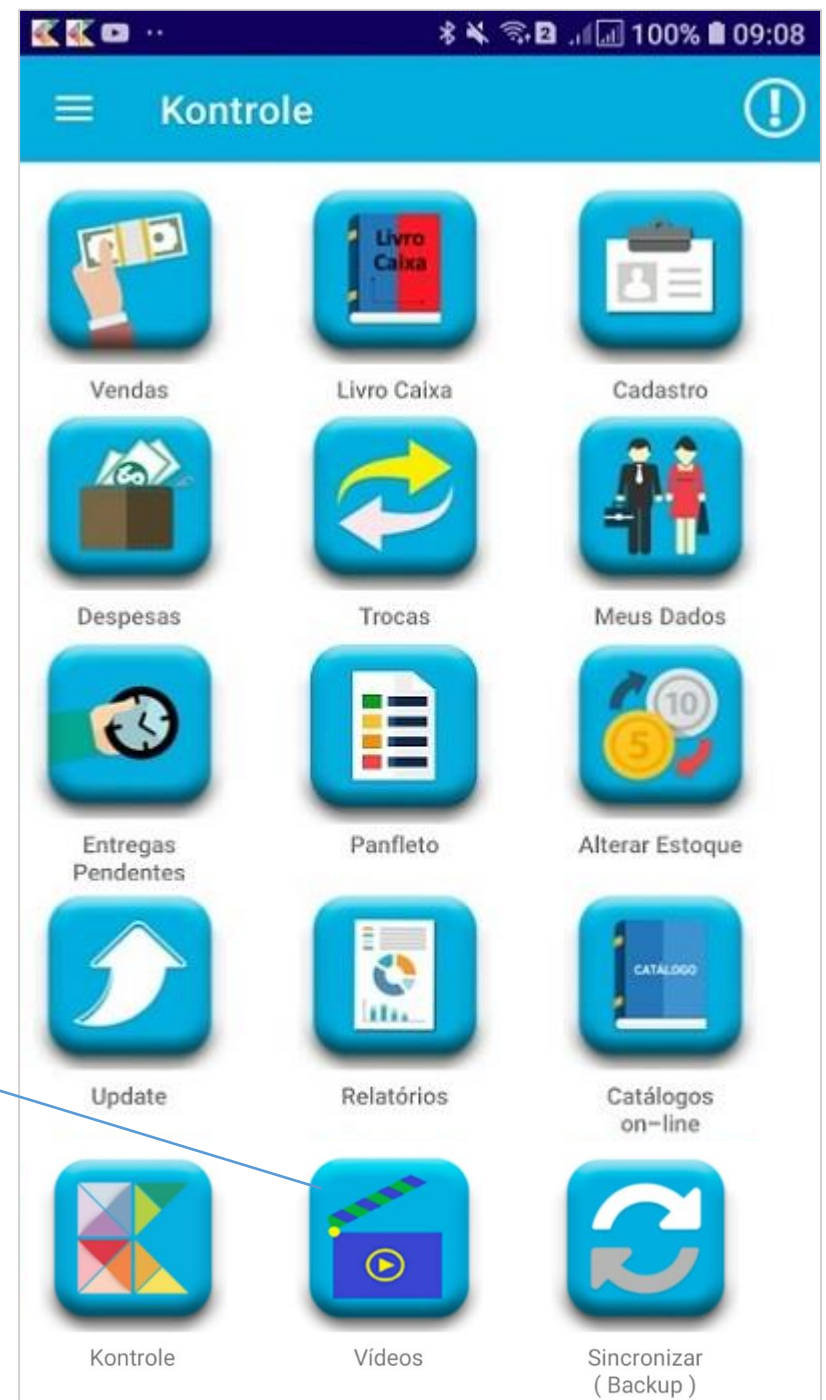

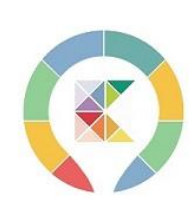

# GESTÃO DE ACOMPANHAMENTOS PUSH INFORMATIVO

Todo dia após as 8:00 da manhã você receberá PUSH referente ao seu negócio, é uma das automações do seu app Kontrole

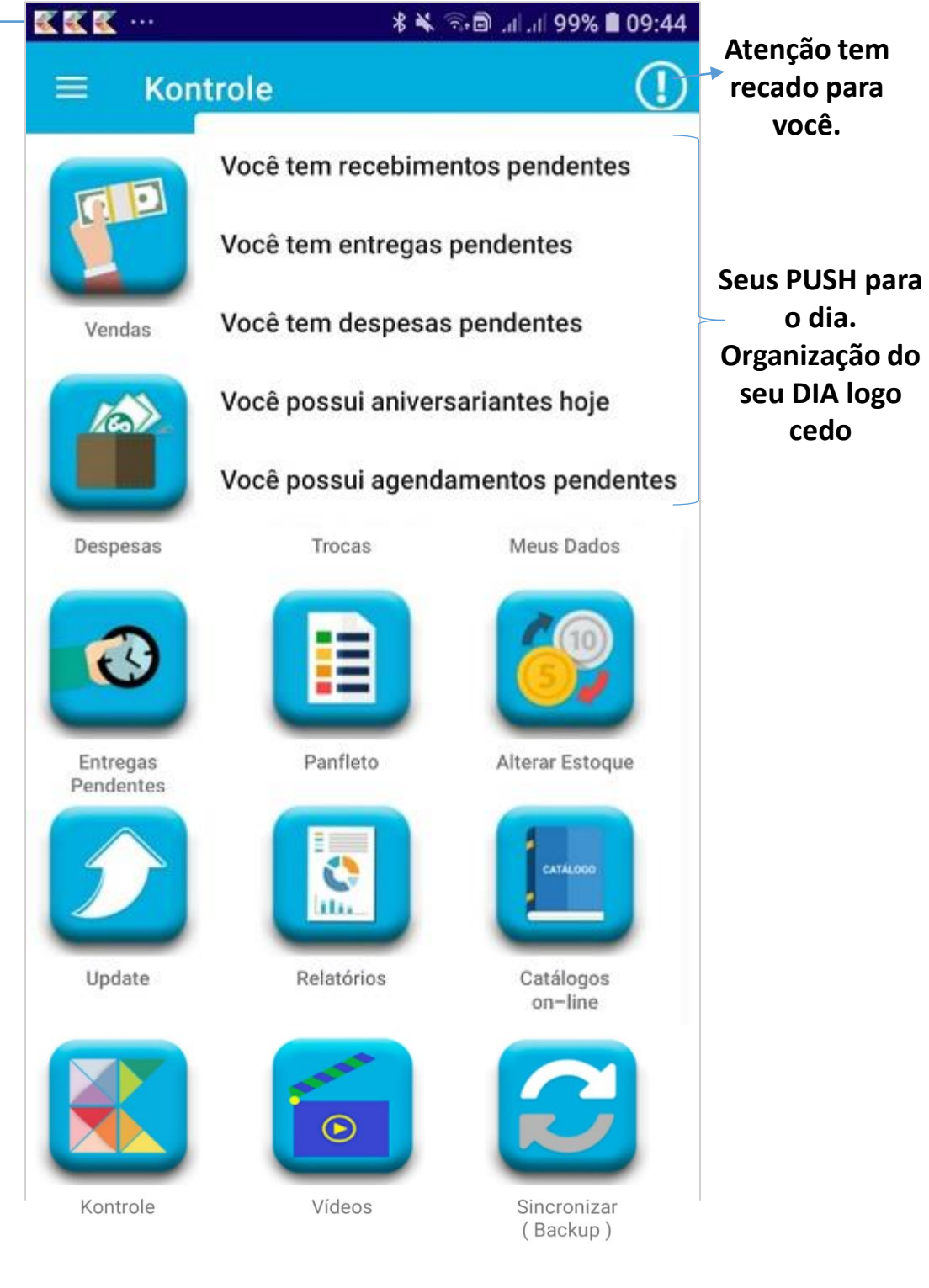

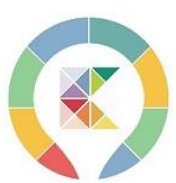

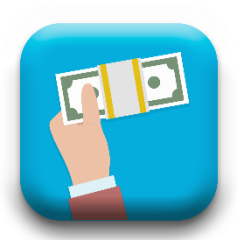

#### VENDAS

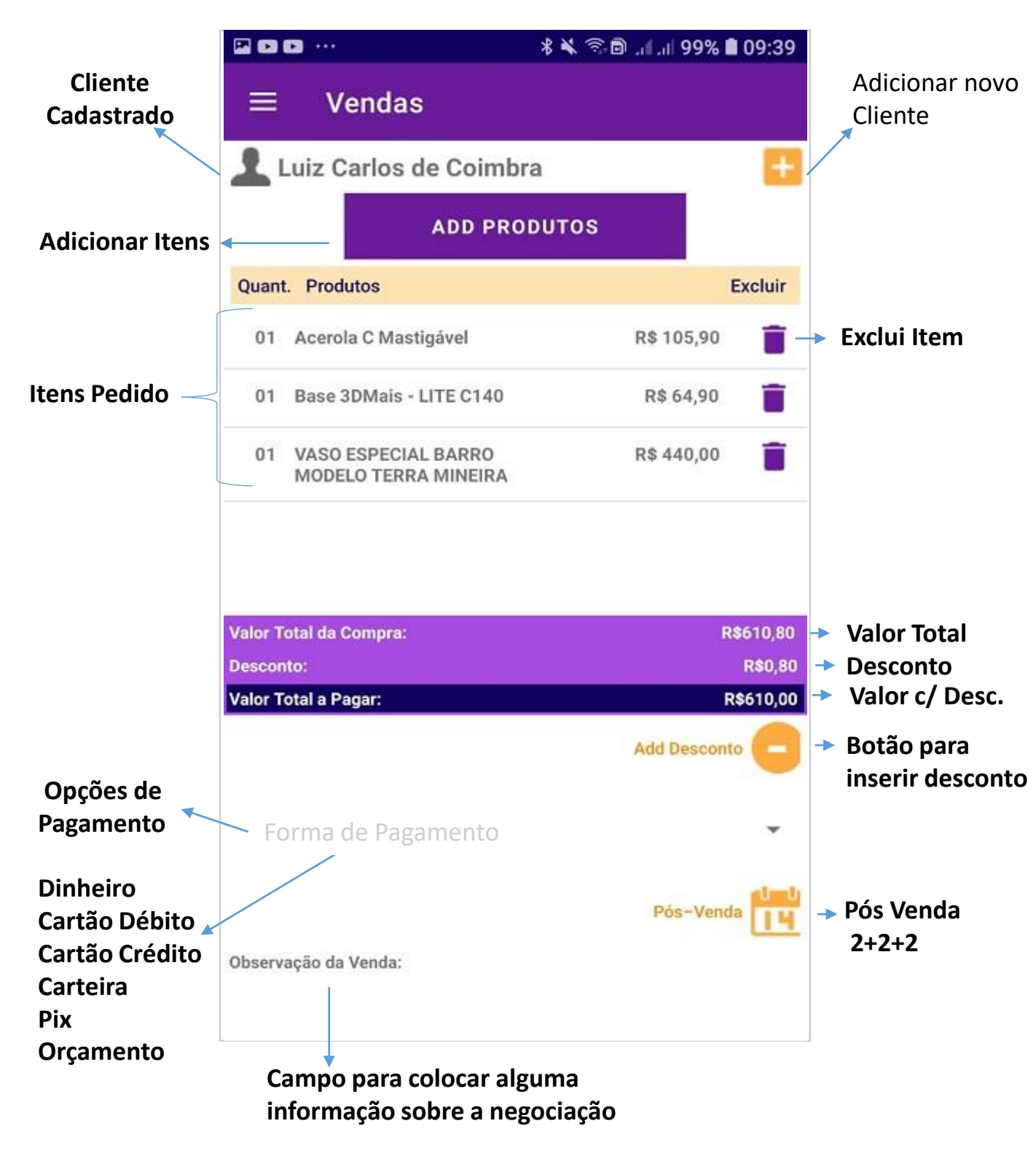

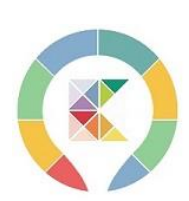

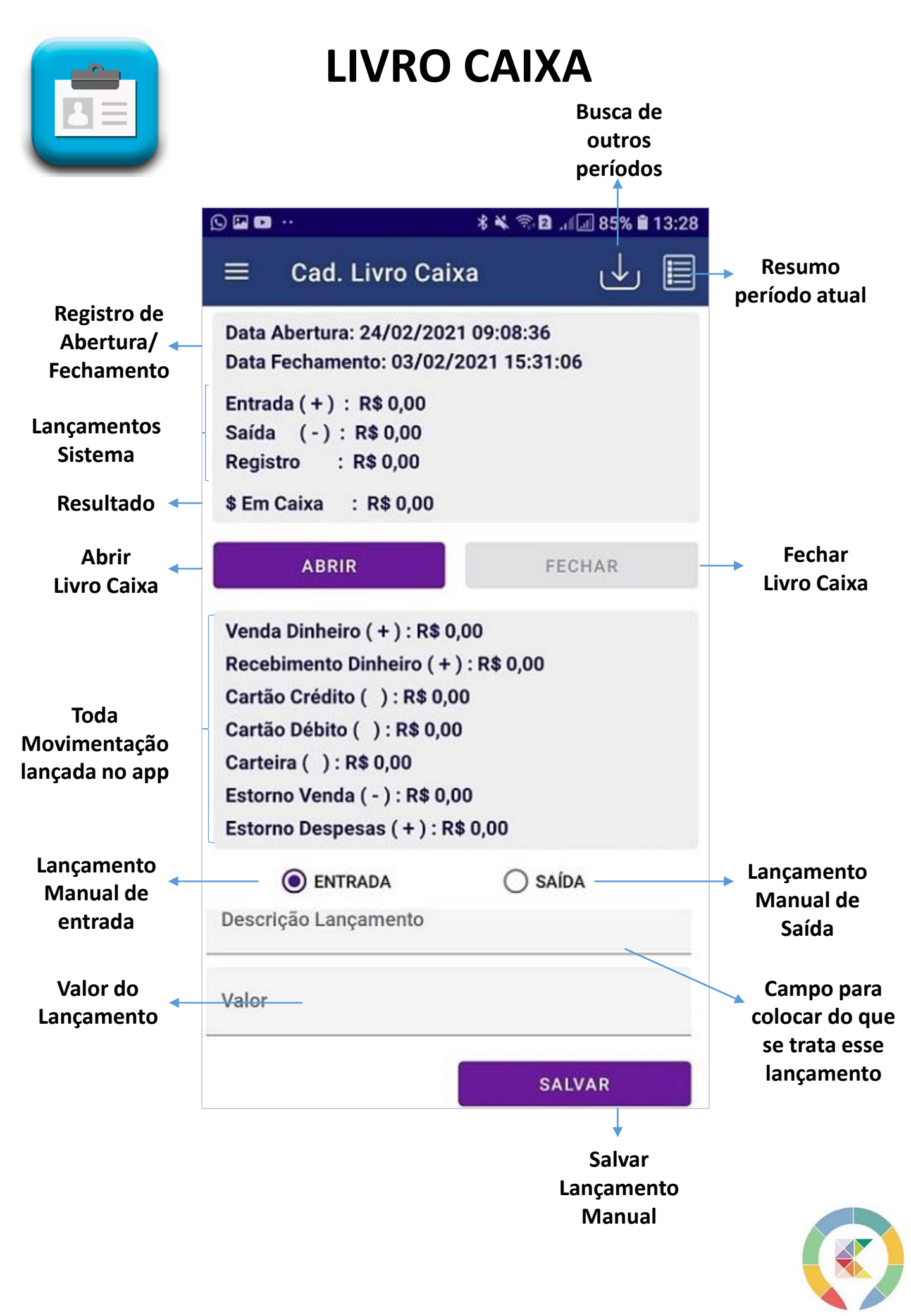

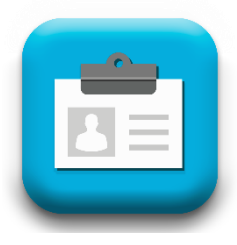

#### **CADASTROS**

|                                            | ₩₩₩ … | •           | 🖇 📽 🗟 .॥ 🗔 100% 🛢 09:08 |
|--------------------------------------------|-------|-------------|-------------------------|
|                                            | ≡ (   | Cadastros   |                         |
|                                            |       | 96 - O      | ADD TO BAG              |
|                                            |       | Cadastro de | e Empresas              |
| Escolha o tipo<br>de cadastro<br>desejado. |       | Cadastro de | e Produtos              |
|                                            |       | Cadastro de | e Clientes              |
|                                            |       |             |                         |
|                                            |       |             |                         |

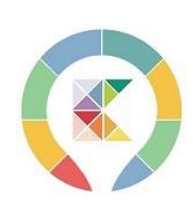

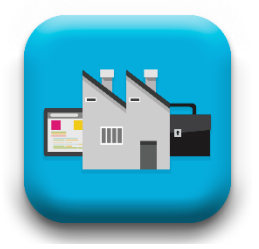

# CADASTRO DE FORNECEDOR

|                             |                       | ¥ 🗟 🖻 .dl.dl 80% 🖬 14: | 46                            |
|-----------------------------|-----------------------|------------------------|-------------------------------|
|                             | $\equiv$ Cadastro For | necedor 📗              |                               |
| Cadastro<br>Pessoa Física ← | Pessoa Física         | O Pessoa Jurídica      | Escolha o tipo<br>de cadastro |
|                             | Nome:                 |                        | uesejauo.                     |
|                             | Razão Social:         |                        |                               |
|                             | CPF/CNPJ:             | RG/IE:                 |                               |
|                             | Dta Nascimento:       | CEP:                   |                               |
|                             | Logradouro:           |                        |                               |
|                             | Nro: Compleme         | nto:                   |                               |
|                             | Bairro:               |                        |                               |
|                             | Cidade:               | UF:                    |                               |
|                             | Responsável:          |                        |                               |
|                             | E-mail:               |                        |                               |
|                             | Contato 1:            | Contato 2:             |                               |
|                             |                       | SALVAR                 |                               |
|                             |                       | •                      |                               |
|                             |                       | Salve antes<br>de Sair |                               |

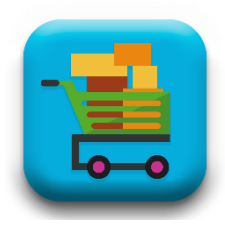

# **CADASTRO DE PRODUTO**

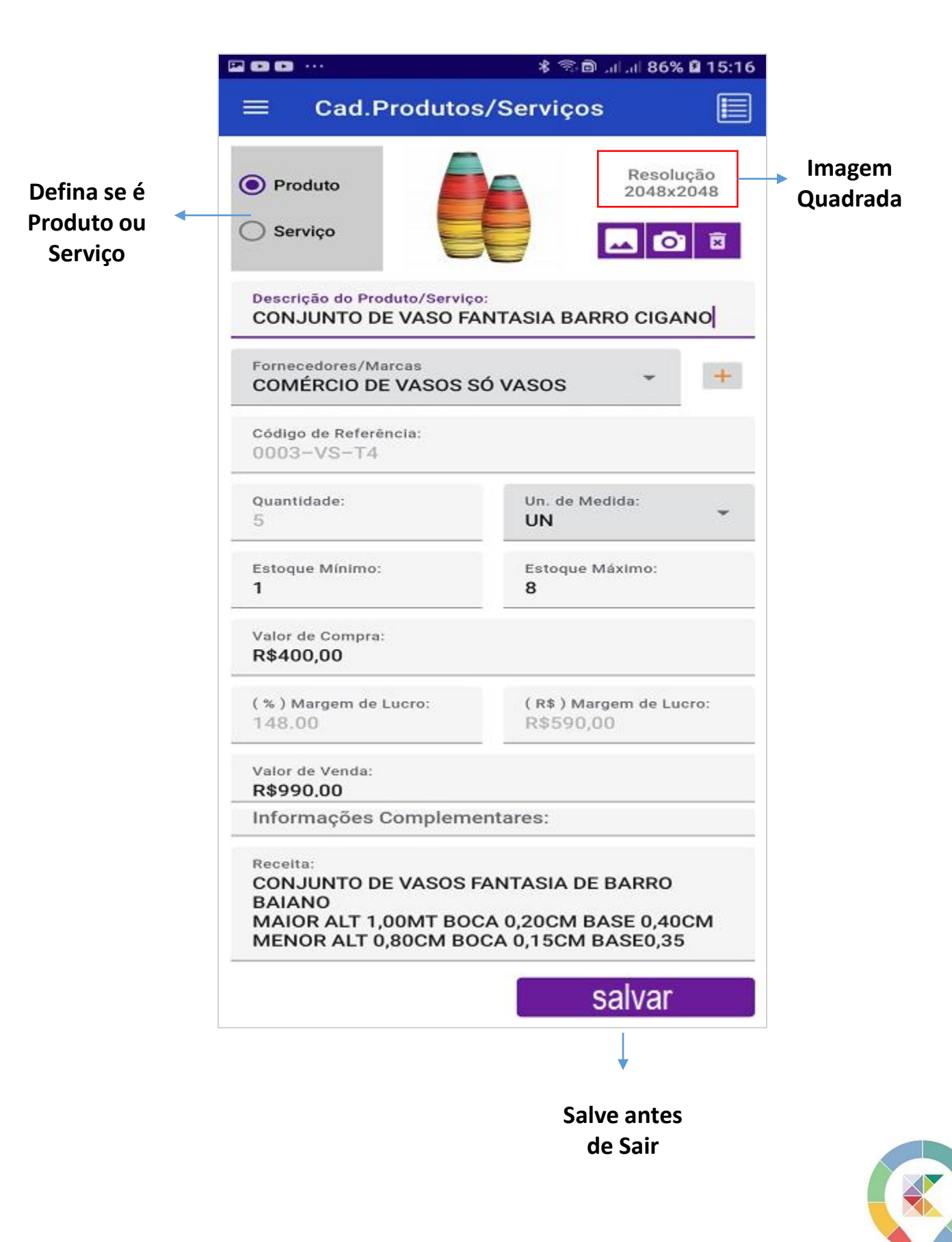

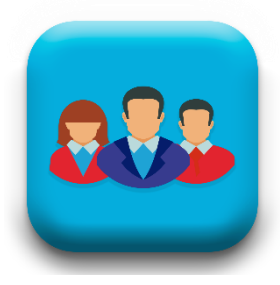

# CADASTRO DE CLIENTE

|                               | □ ♀   …                                   | 🖇 🗟 🖻 சி சி 93% 🖬 15:41 |                               |  |  |
|-------------------------------|-------------------------------------------|-------------------------|-------------------------------|--|--|
|                               | ≡ Cadastro Cli                            | entes 📃                 |                               |  |  |
| Cadastro<br>Pessoa Física     | Pessoa Física                             | O Pessoa Jurídica       | Escolha o tipo<br>de cadastro |  |  |
|                               | Nome do Cliente:<br>Pedro Paulo de Machae | do                      | desejado.                     |  |  |
|                               | Razão Social:                             |                         |                               |  |  |
| Temos uma<br>configuração     | CPF/CNPJ:<br>385.484.126-40               | RG/IE:<br>124587458     |                               |  |  |
| para te<br>lembrar o          | Dta Nascimento:<br><b>12-12</b>           | CEP:<br>01423-000       |                               |  |  |
| aniversário<br>do seu cliente | Logradouro:<br>Rua José Maria Lisboa      |                         |                               |  |  |
|                               | Nro: Complement<br>1425 apto 123          |                         |                               |  |  |
|                               | Bairro:<br>Jardim Paulista                |                         |                               |  |  |
|                               | Cidade:<br>SÃO PAULO                      | UF:<br>SP               |                               |  |  |
|                               | Responsável:<br>Pedro                     |                         |                               |  |  |
|                               | E-mail:<br>bitelo_12b@gmail.com           | ı                       |                               |  |  |
|                               | Contato 1:<br>(11) 95954-7648             | Contato 2:              |                               |  |  |
|                               | Cliente desde:<br>02-12-2020              |                         |                               |  |  |
|                               |                                           | SALVAR                  |                               |  |  |
|                               |                                           | ↓                       | ]                             |  |  |
|                               |                                           | Salve antes<br>de Sair  |                               |  |  |

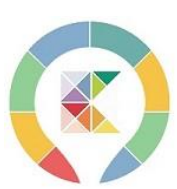

# LANÇAMENTO DE DESPESA

100

|                       | *                                   | രില് പി.പി 100% 🛢 15:5 | 5                          |
|-----------------------|-------------------------------------|------------------------|----------------------------|
|                       | $\equiv$ Despesas                   |                        |                            |
| Lista Definida 🛛 🛶    | Despesas                            | •                      |                            |
|                       | Valor                               |                        |                            |
| Data do<br>vencimento | Data Dê 2 cliques para o calendário | PAGO —                 | Se já pagou<br>marque esse |
| Uma informação        | Observação                          |                        | campo                      |
| que te lembre do      |                                     |                        |                            |
| que se trata          |                                     |                        |                            |
|                       | Resumo Por Despesa Selecion         | ada                    |                            |
|                       | Mês:                                |                        |                            |
| Resumo de             | Total Lançado:                      |                        |                            |
| despesa               | Pagos:                              |                        |                            |
| modalidade            | Abertos:                            |                        |                            |
|                       | Qtde de Lançamentos:                |                        |                            |
|                       |                                     |                        |                            |
|                       |                                     | SALVAR                 |                            |
|                       |                                     |                        |                            |
|                       |                                     |                        |                            |
|                       |                                     |                        |                            |
|                       |                                     | +                      |                            |
|                       |                                     | Salve antes            |                            |
|                       |                                     | de Sair                |                            |

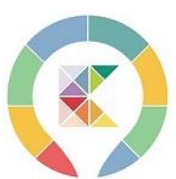

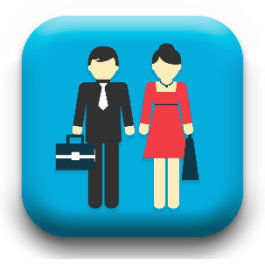

|                                  |               | \$ 🕄                                                                                                    | 🖻ศ 96% 🛢 17:35                             |                                   |
|----------------------------------|---------------|----------------------------------------------------------------------------------------------------|--------------------------------------------|-----------------------------------|
|                                  | ≡ Meus D      | ados                                                                                                    |                                            |                                   |
| Imagem/Logo<br>do seu<br>negócio |               | Cod. Cliente:10173–D<br>Nome: VICTOR OLIVEI<br>Plano: Prata<br>Tempo Restante: 2420<br>Email: videoskontrole(<br>Último Evento: | esde:02-12-2020<br>R<br>dias<br>@gmail.com | Informações<br>sobre seu<br>Plano |
| Use para                         |               | utimo sincronismo: 3                                                                                                    | 1-05-2021 08:23:43                         |                                   |
| mudar ou                         |               |                                                                                                    |                                            |                                   |
| colocar uma<br>imagem            |               |                                                                                                    |                                            |                                   |
|                                  | Minhas Vend   | as N                                                                                                    | linhas Trocas                              |                                   |
|                                  | 20045         |                                                                                                    |                                            |                                   |
|                                  | Minhas Despe  | sas N                                                                                                    | leus Clientes                              |                                   |
|                                  |               |                                                                                                    | <b>11</b>                                  |                                   |
|                                  | Agend. Pender | ntes M                                                                                                    | leus Produtos                              |                                   |
|                                  | <b>a</b>      |                                                                                                    | <b>E</b>                                   |                                   |
|                                  | Receb. Pender | ntes F                                                                                                    | ornecedores                                |                                   |
|                                  |               |                                                                                                    |                                            |                                   |
|                                  | Orçamento:    | 5                                                                                                    | Agenda                                     |                                   |

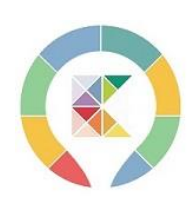

\* A mudança da imagem pode demorar alguns segundos.

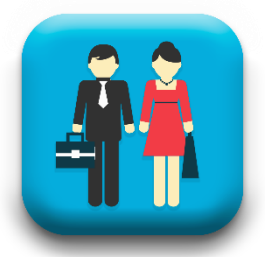

# **MINHAS VENDAS**

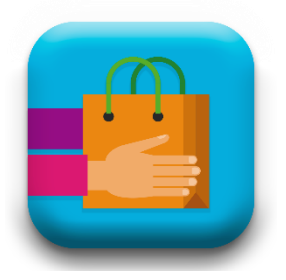

| 🖬 🖬 🗛 ·                         | 🕷 🗟 .ո 💷 81% 🛢 14:42       |
|---------------------------------|----------------------------|
| $\equiv$ Minhas Vendas          | +                          |
| Cliente: Regina de Aquino       |                            |
| Data: 24/02/2021 14:40:24       | Venda: 47992               |
| Valor R\$: 330,00               | DINHEIRO                   |
| Cliente: Luiz Carlos de Coimbra |                            |
| Data: 23/02/2021 19:22:29       | Venda: 47973               |
| Valor R\$: 290,00               | DINHEIRO                   |
| Cliente: Nacir Fernandes        |                            |
| Data: 23/02/2021 18:38:02       | Venda: 47972               |
| Valor R\$: 560,00               | CARTEIRA                   |
| Cliente: Osvaldo Mariano de An  | drade                      |
| Data: 20/02/2021 07:39:23       | Venda: 47841               |
| Valor R\$: 400,00               | CARTEIRA                   |
| Cliente: Luiz Carlos de Coimbra | 1                          |
| Data: 19/02/2021 11:10:24       | Venda: 47746               |
| Valor R\$: 1.104,00             | DINHEIRO                   |
| Cliente: Nacir Fernandes        |                            |
| Data: 17/02/2021 15:30:44       | Venda: 47612               |
| Período: 24/02/2021             | Total Vendas R\$: 330,00   |
| Período: SEMANA                 | Total Vendas R\$: 3.239,40 |
| Período: 15 DIAS                | Total Vendas R\$: 5.382,92 |
| Período: FEVEREIRO/2021         | Total Vendas R\$: 5.382.92 |

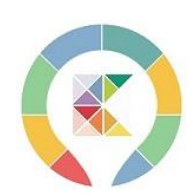

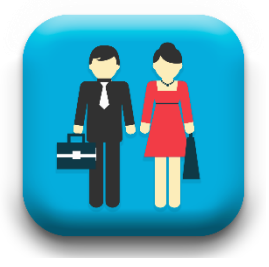

# MINHAS VENDAS/DETALHES

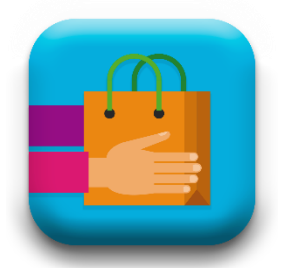

P > S ... 19:21 🛢 🕄 🕯 اير اير 🗟 🛠 Minhas Vendas Cliente: Márcia de Oliveira Queiroz Data: 02/06/2021 18:07:03 Venda: 51963 Valor R\$: 88.81 Cliente: Pedro Paulo de Machado 106/2021 1 Da Va Excluir Itens Va Compartilhar (PDF) Compartilhar (IMAGEM) Va Imprimir (Impressora Térmica) Sair Valor R\$: 610,00 Cliente: Maria Paula de Araujo a: 06/05/2021 18:58:56 Venda: 51032 Período: 02/06/2021 Total Vendas R\$: 1.394,32 Período: SEMANA Total Vendas R\$: 1.394,32 Total Vendas R\$: 2.004.32 Período: 15 DIAS Período: JUNHO/2021 Total Vendas R\$: 1.394,32

Dando um leve clique sobre a venda nessa tela terá essas opções.

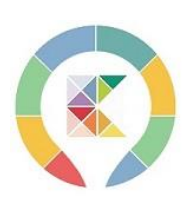

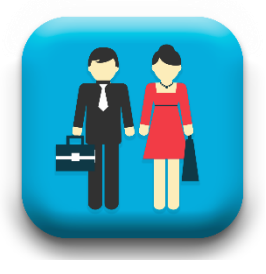

# **MINHAS TROCAS**

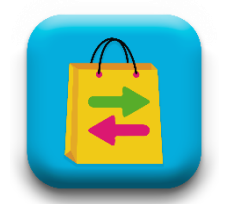

Nunca mais suas trocas serão esquecidas até serem finalizadas.

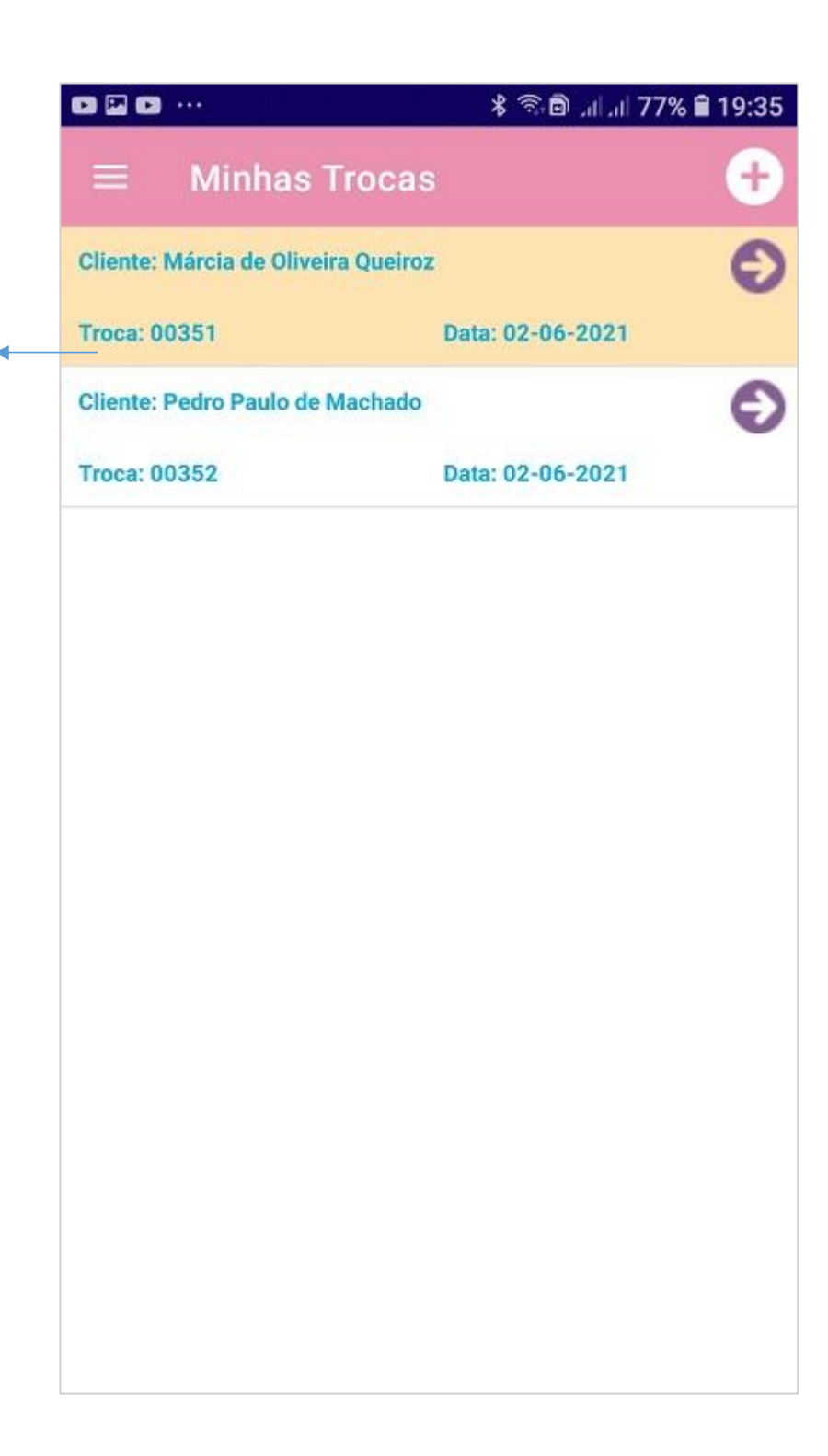

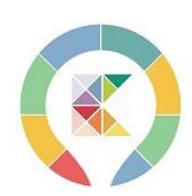

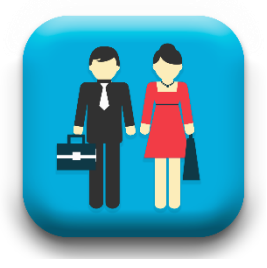

# **MINHAS TROCAS/DETALHES**

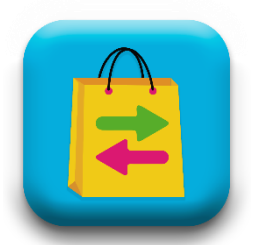

|       | D                        | 77 ابر ابر 🗟 🖘 🖇 | % 🛢 19:40 |
|-------|--------------------------|------------------|-----------|
|       | Minhas Tro               | cas              | 0         |
| Clier | te: Márcia de Oliveira Q | ueiroz           | Ð         |
| Troc  | a: 00351                 | Data: 02-06-2021 |           |
| Clier | te: Pedro Paulo de Macl  | hado             | Ð         |
| Tre   | Excluir                  |                  |           |
| I     | Finalizar                |                  |           |
| I     | Itens                    |                  |           |
| L     | Compartilhar (PD         | F)               |           |
| L     | Compartilhar (IM         | AGEM)            |           |
| L     | Imprimir (Impres         | sora Térmica)    |           |
|       | Sair                     |                  |           |
|       |                          |                  |           |
|       |                          |                  |           |
|       |                          |                  |           |
|       |                          |                  |           |

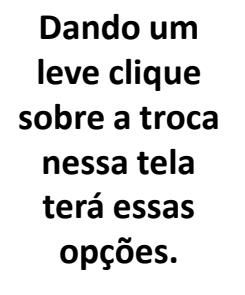

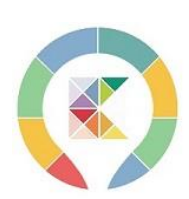

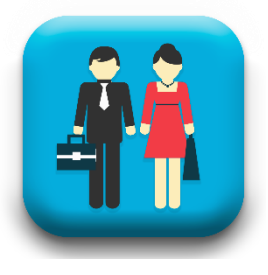

# MINHAS DESPESAS

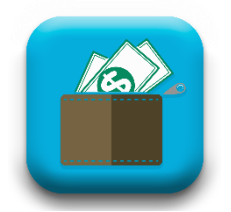

Tudo o que foi lançado lá na despesa você tem acesso aqui nessa lista.

Se está paga ou não em dia ou atrasada.

Qual o tipo de despesa e a observação que você lançou.

| 22 EX                                                                 | *¥ ₪I1            | <sup>ց</sup> .ոl 28% 🖻 23:43 |
|-----------------------------------------------------------------------|-------------------|------------------------------|
| $\equiv$ Minhas Des                                                   | spesas            | ÷                            |
| Tipo: Combustível<br>Vencimento: 24-05-2021<br>Posto Do João          | R\$ 250,00        | Pagar<br>Atraso de: 9 dias   |
| Tipo: Compra Produtos<br>Vencimento: 31-12-2020<br>Pedido 03          | R\$ 1.762,00      | Pago                         |
| Tipo: Impostos<br>Vencimento: 28-12-2020<br>Imposto Referente ao ICMS | R\$ 1.850,00<br>S | 🗹 Pago                       |
| Tipo: Combustível<br>Vencimento: 26 <mark>-12-2020</mark>             | R\$ 100,01        | Pago                         |
| Tipo: Compra Produtos<br>Vencimento: 16-12-2020                       | R\$ 100,00        | 🛃 Pago                       |
|                                                                       |                   |                              |
| Período: JUNHO/2021                                                   |                   | Total R\$: 0,00              |

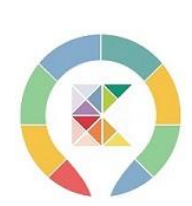

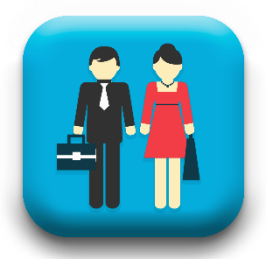

# **MEUS CLIENTES**

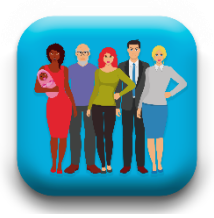

|                                                                 | an \$¥ €                                      | 29% 🖻 23:46 |
|-----------------------------------------------------------------|-----------------------------------------------|-------------|
|                                                                 | Meus Clientes                                 | Ð           |
|                                                                 | Selecionar Todos:                             | ×           |
|                                                                 | Luiz Carlos de Coimbra<br>(11) 95954-7648     | e           |
| Aqui é sua lista de                                             | Maria Paula de Araujo<br>(11) 95954-7648      | C.          |
| acessar e fácil de<br>localizar o cliente                       | Márcia de Oliveira Queiroz<br>(11) 95954-7648 | C           |
| desejado.<br>E tem mais olhe e<br>entenda na próxima<br>página. | Nacir Fernandes<br>(11) 95954–7648            | ¢.          |
|                                                                 | Osvaldo Mariano de Andrade<br>(11) 95954-7648 | 2           |
|                                                                 | Pedro Paulo de Machado<br>(11) 95954-7648     | e.          |
|                                                                 | Regina de Aquino<br>(11) 95954-7648           | e.          |
|                                                                 |                                               |             |
|                                                                 |                                               |             |
|                                                                 |                                               |             |

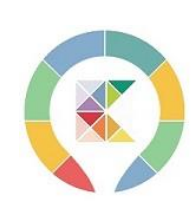

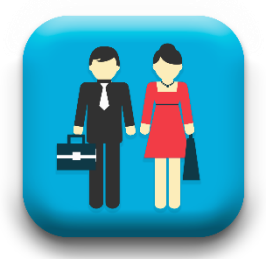

# **MEUS CLIENTES/DETALHES**

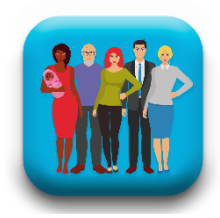

|                        |   |                                       | 29% ان 👯 ان 🖻 ¥ 🕷 | <b>a</b> 23:50 |
|------------------------|---|---------------------------------------|-------------------|----------------|
|                        |   | Meus Clientes                         |                   | •              |
|                        |   | Selecionar Todos:                     | X                 |                |
|                        |   | Luiz Carlos de Coi<br>(11) 95954-7648 | mbra              | e.             |
|                        |   | Maria Paula de Ara<br>(11) 95954-7648 | aujo              | e.             |
|                        | ( | Detalhes                              |                   |                |
| Dando um               | [ | Editar                                |                   |                |
| leve clique<br>sobre o | 1 | Excluir                               |                   |                |
| tela terá              |   | Ligar                                 |                   | -              |
| essas opções.          | l | Vendas                                |                   | 3              |
|                        | ſ | Sair                                  |                   | 9              |
|                        |   |                                       |                   |                |
|                        |   |                                       |                   |                |

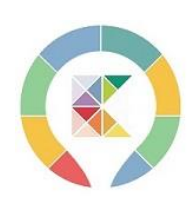

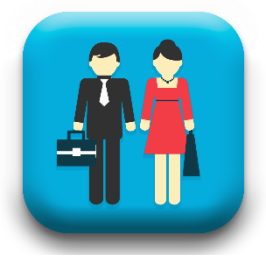

# **MEUS CLIENTES/DETALHES**

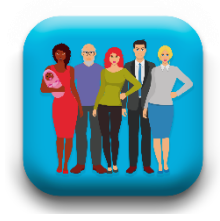

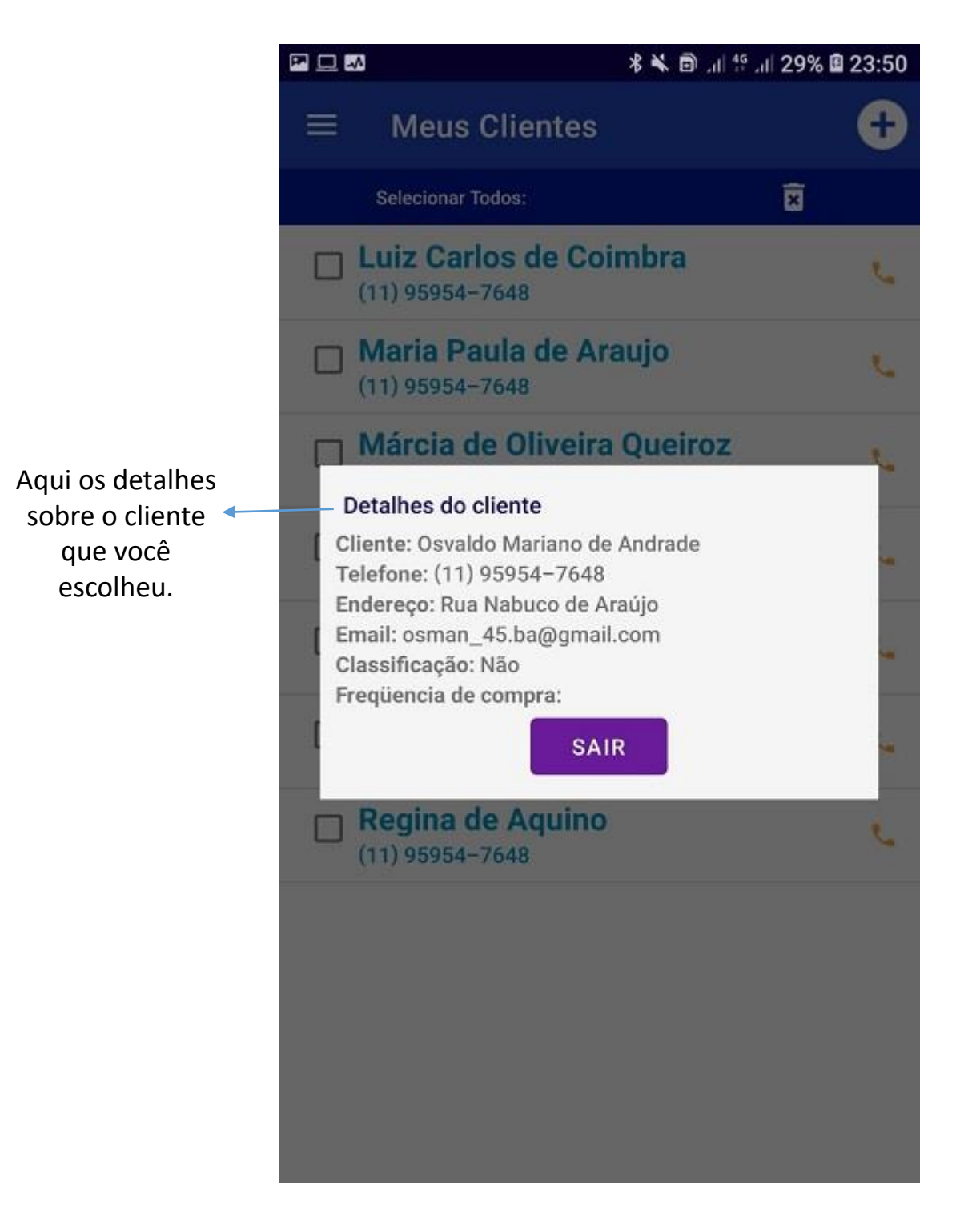

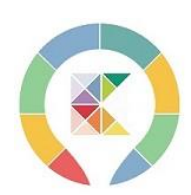

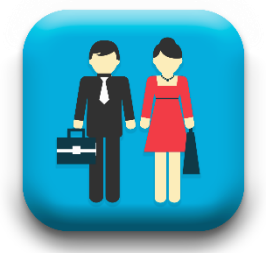

# AGENDAMENTOS PENDENTES

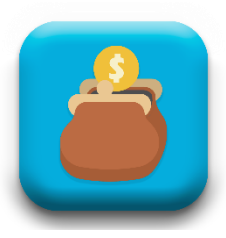

Nessa tela você vai fazer o ACOMPANHAMENTO o seu PÓS VENDA que é onde você fideliza seu cliente.

O padrão de acompanhamento é após **2 dias** você entra em contato para saber se ele está satisfeito com sua compra e se tem alguma dúvida.

Após **2 semanas** você vai ligar para ver se ele está usando o produto e se ele já atingiu o resultado desejado ou melhora.

E o que vai abrir para novas vendas após **2 meses** que é onde geralmente o item que ele comprou já está terminando ou se ele parcelou já terminou de pagar, você vai dar uma ligada ou mandar uma mensagem dizendo que você está com novos produtos, LANÇAMENTOS e que gostaria de mostrar para ele.

Já marcando uma data e o ciclo de uma nova venda iniciou.

| P M • •                           | 🖇 🔌 🔂 🔊 🗐 . 🖬 . 🛛 70% 🖬 18:37 |
|-----------------------------------|-------------------------------|
| ≡ Pós-Venda                       |                               |
| Cliente: Osvaldo Mariano de Andra | ade                           |
| Venda: 47841                      |                               |
| Retorno: 26/04/2021               | Contactar                     |
| Cliente: Pedro Paulo de Machado   |                               |
| Venda: 51988                      |                               |
| Retorno: 07/06/2021               | Contactar                     |
| Cliente: Osvaldo Mariano de Andra | ade                           |
| Venda: 51987                      |                               |
| Retorno: 07/06/2021               | Contactar                     |
| Cliente: Pedro Paulo de Machado   |                               |
| Venda: 51988                      |                               |
| Retorno: 18/06/2021               | Contactar                     |
| Cliente: Osvaldo Mariano de Andra | ade                           |
| Venda: 51987                      |                               |
| Retorno: 21/06/2021               | Contactar                     |
| Cliente: Osvaldo Mariano de Andra | ade                           |
| Venda: 51987                      |                               |

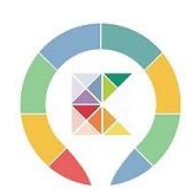

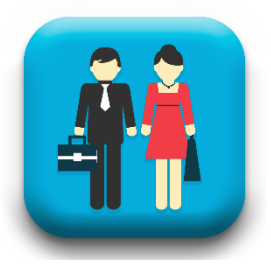

# ACOMPANHAMENTO

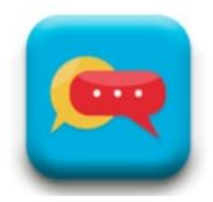

Ao selecionar o acompanhamento do dia com um leve clique sobre o nome do cliente vai aparecer essa tela onde você poderá escolher.

#### Contatar ou ver os Itens Vendidos

Acompanhe as duas próximas páginas onde explicarei a sequência.

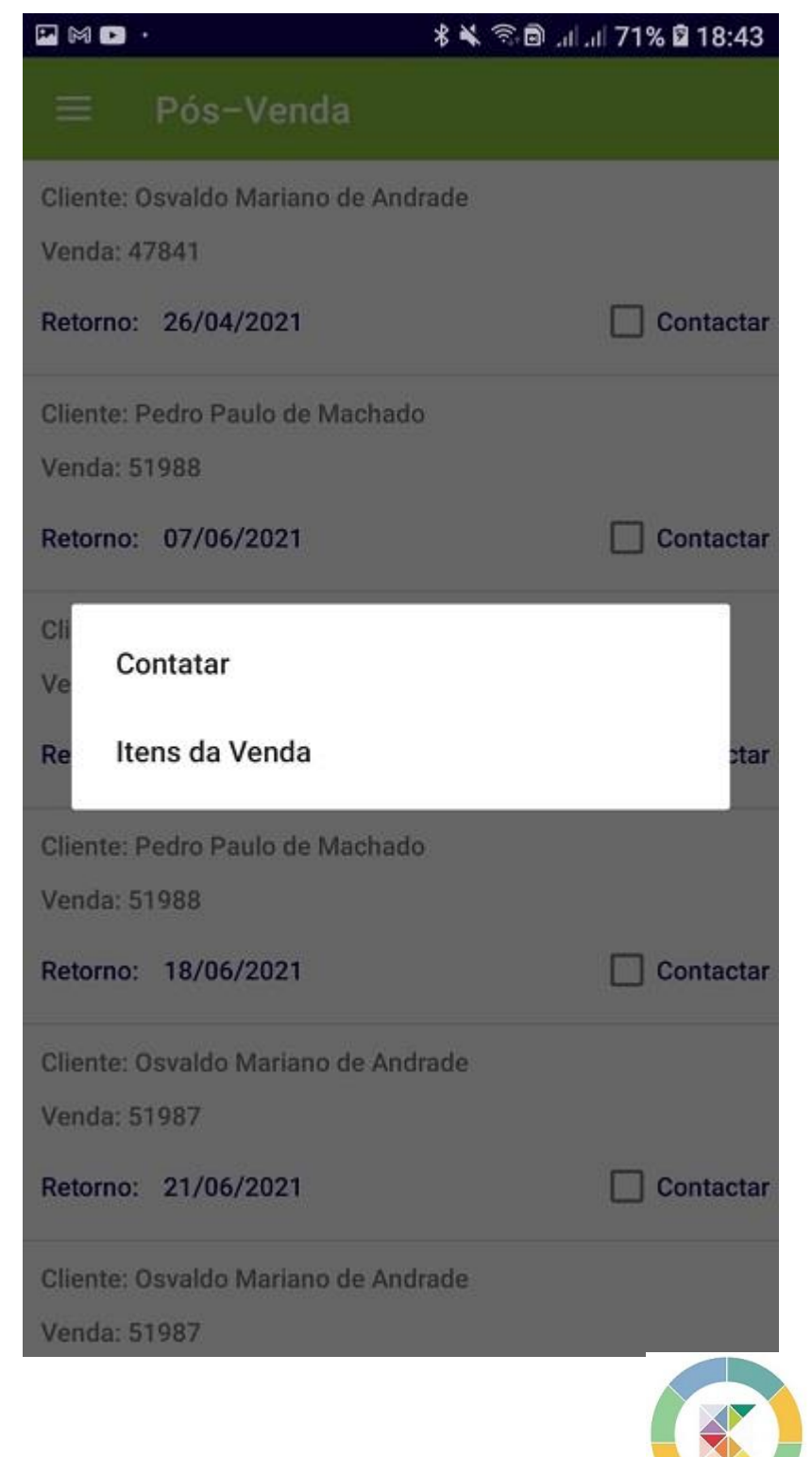

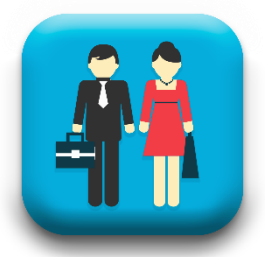

# AGENDAMENTOS PENDENTES

Escolhendo a opção **Itens da Venda** em um POPAP vai mostrar todos os produtos desta venda para você dar uma recordada nessa lista e preparar seu argumento.

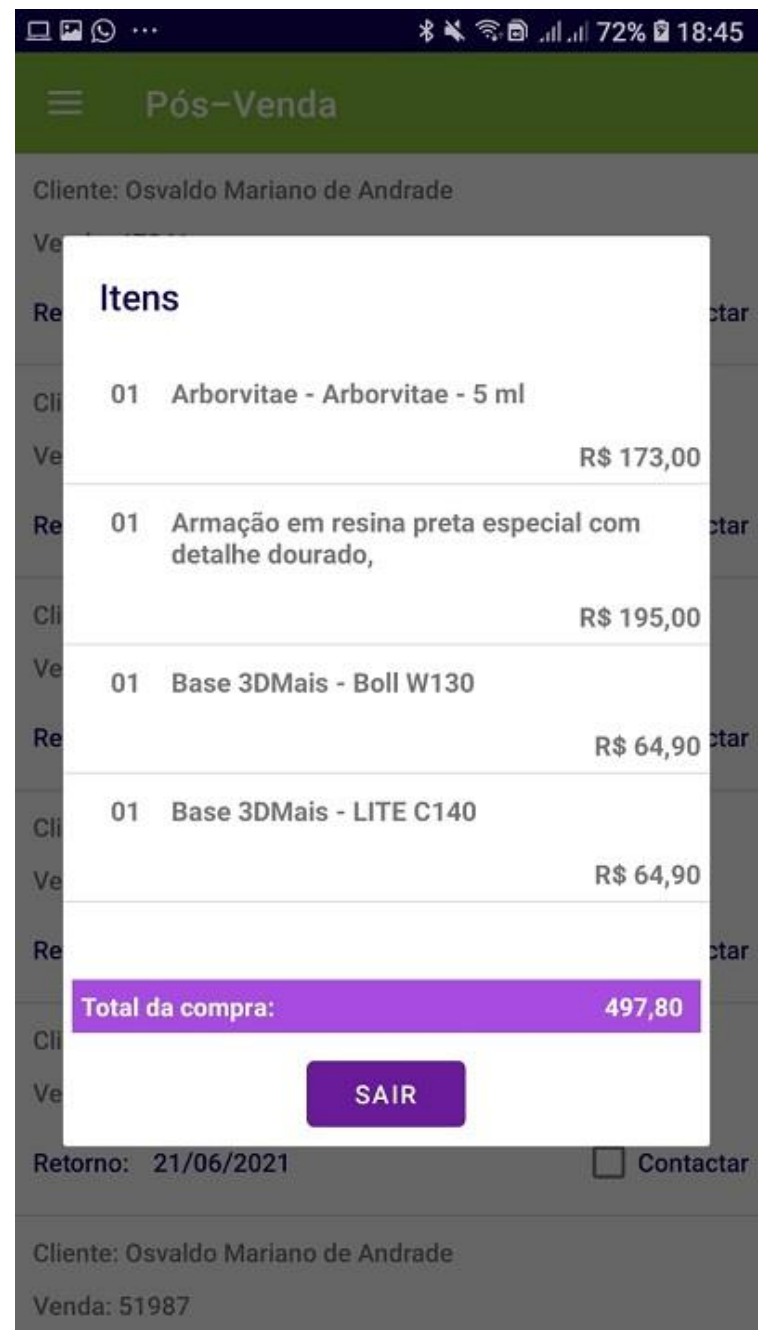

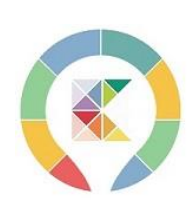

----

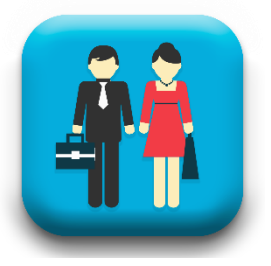

# AGENDAMENTOS PENDENTES

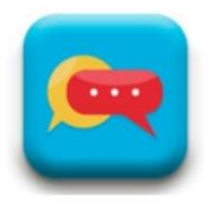

E se você escolher a opção **Contatar** irá abrir esse POPAP para você escolher o modo que prefere para falar com seu cliente, por uma ligação tradicional ou por whatsapp.

Se preferir ligação antes da ligação porém você pode enviar via mensagem no whatsapp os itens da última compra com um texto que já está definido no sistema.

Se preferir um bate papo no whats envia o texto e dali para frente é com você o momento estará preparado para você iniciar o PÓS VENDA, acompanhe na próxima página o texto da mensagem do whatsapp

|                                   | 🖇 🔌 🕾 🖻 երի երի 71% 🖬 18:43 |
|-----------------------------------|-----------------------------|
| ≡ Pós-Venda                       |                             |
| Cliente: Osvaldo Mariano de And   | rade                        |
| Venda: 47841                      |                             |
| Retarnay 06/04/2021               |                             |
| Cliente: Pedro Paulo de Mac       | hado                        |
| Cii Venda: 51988                  |                             |
| Ve Retorno: 07/06/2021            | Contactar                   |
| Cliente: Pedro Paulo de Mac       | hado                        |
| Cli Venda: 51988                  |                             |
| Ve Retorno: 18/06/2021            | Contactar                   |
| Re<br>Cliente: Pedro Paulo de Mac | tar hado                    |
| Cii Venda: 51988                  |                             |
| Ve Retorno: 13/07/2021            | Contactar                   |
| Re                                | star                        |
| Cli                               | 🖕 🙆 📄                       |
| Venda: 51987                      |                             |
| Retorno: 21/06/2021               | Contactar                   |
| Cliente: Osvaldo Mariano de And   | rade                        |
| Venda: 51987                      |                             |

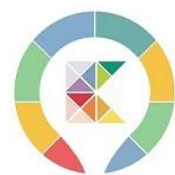

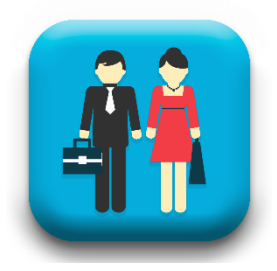

# AGENDAMENTOS PENDENTES

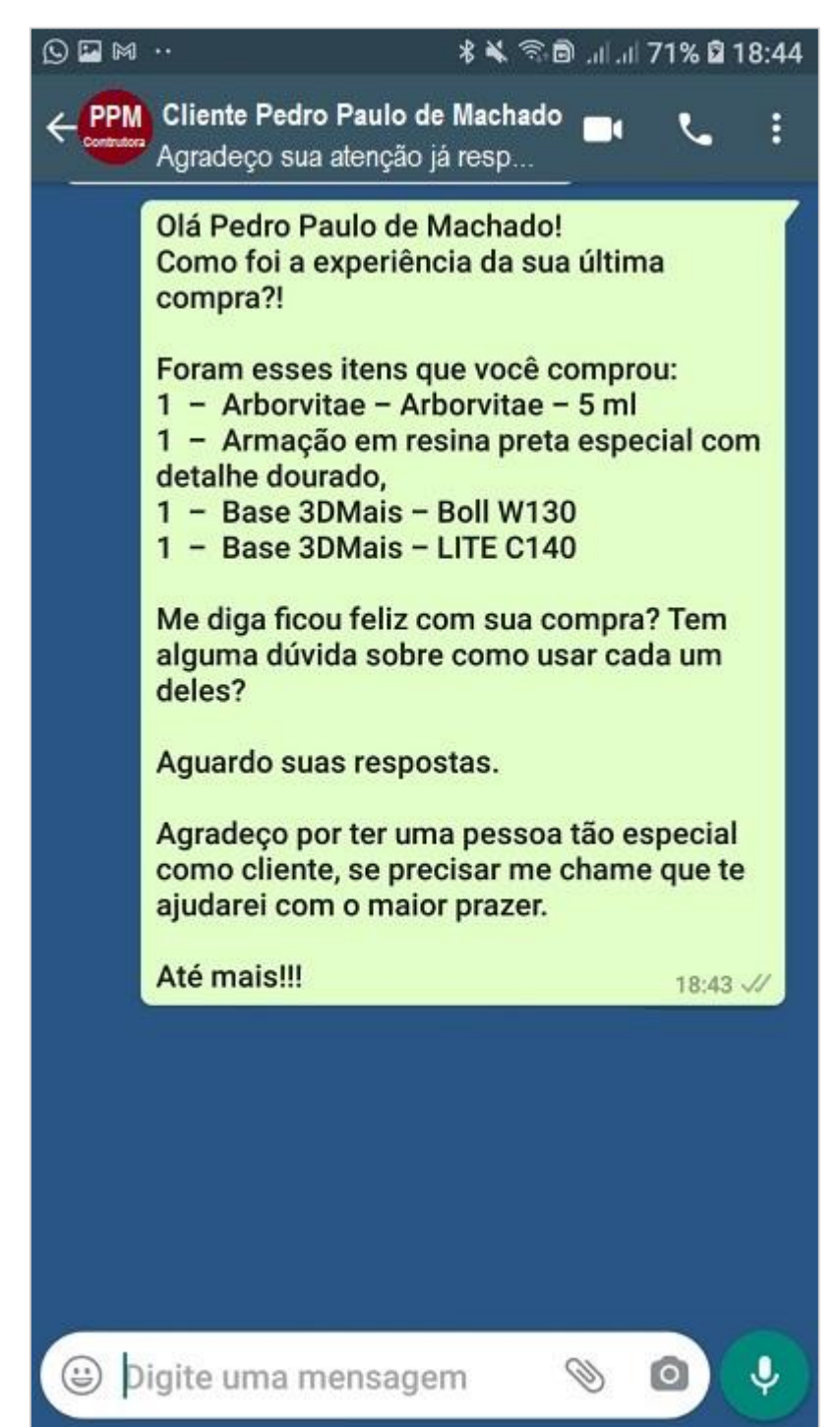

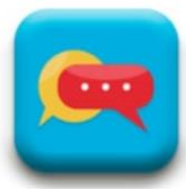

Mais importante que VENDER é ter um cliente FIDELIZADO e com o acompanhamento ou Pós Venda isso será possível e irá te trazer resultados bem mais consistentes e não perderá venda por esquecer do cliente.

Temos toda uma metodologia já testada e utilizada a vários anos por grandes empresas de vendas e até de vendas diretas.

O 2+2+2 é muito eficiente é a regra que usamos.

**Retorno com 2** dias para saber se lembra como usa o produto.

**Depois em 2** semanas para saber se está usando se sim se está tendo o resultado que esperava e também se tem alguma dúvida.

**2 meses** oferecer novidades e repor o produto se for de uso continuo.

É infalível pode comprovar.

Terá mais um cliente fidelizado.

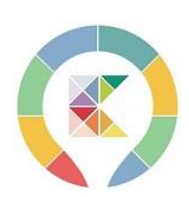

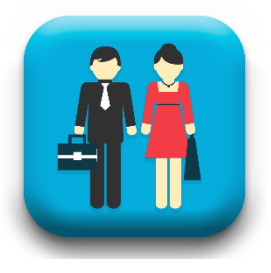

# **MEUS PRODUTOS**

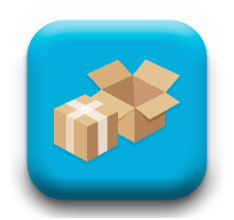

|                            | ₩ 🖬 🗛 · 🛛 🕺 🖏                    | * 🖎 🕾 🛿 . 🗐 81% 🛢 14:42 |  |  |
|----------------------------|----------------------------------|-------------------------|--|--|
|                            | $\equiv$ Meus Produtos           | +                       |  |  |
| Busca por<br>Fornecedor <  | Vitória Vendas                   | Q                       |  |  |
| Busca o item<br>deseiado   | Digite o produto                 | Q                       |  |  |
|                            | Sapatilha Preta Bico Fino 38.    |                         |  |  |
|                            | Produto 100104                   | R\$: 49,90              |  |  |
|                            | Vitória Vendas                   | Estoque: 122            |  |  |
|                            | Sapato Feminino Preto Social 39. |                         |  |  |
|                            | Produto 100107                   | R\$: 149,90             |  |  |
|                            | Vitória Vendas                   | Estoque: 154            |  |  |
| Clicando sobre o           | Sapato Infantil 21.              |                         |  |  |
| item abrirá um             | Produto 100106                   | R\$: 38,90              |  |  |
| POPAP com                  | Vitória Vendas                   | Estoque: 139            |  |  |
| algumas opções             | Sapato Masculino Marrom 42.      |                         |  |  |
| Editar                     | Produto 100103                   | R\$: 89,90              |  |  |
| Alterar Estoque<br>Excluir | Vitória Vendas                   | Estoque: 136            |  |  |
| Sair                       | Tênis Preto Fino Casual 39.      |                         |  |  |
|                            | Produto 100105                   | R\$: 56,90              |  |  |
|                            | Vitória Vendas                   | Estoque: 139            |  |  |
|                            | Tênis Unisex 39.                 |                         |  |  |

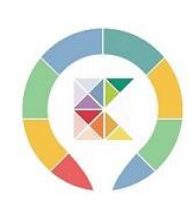

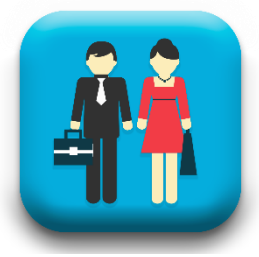

# **RECEBIMENTOS PENDENTES**

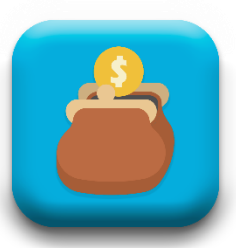

| 🖘 🖻 .ii .ii 100% 🛢 20:04   |                                                                                                    |
|----------------------------|----------------------------------------------------------------------------------------------------|
| dentes                     |                                                                                                    |
|                            |                                                                                                    |
| R\$ 20,00 Clique aq        | lui<br>r o                                                                                                    |
|                            |                                                                                                    |
| 09/06/2021 recebiment      | nto<br>Nu                                                                                                    |
| total                      |                                                                                                    |
| R\$ 30,54                  |                                                                                                    |
|                            |                                                                                                    |
| 24/06/2021                 |                                                                                                    |
|                            |                                                                                                    |
| R\$ 640,80                 |                                                                                                    |
| 02/07/2021                 |                                                                                                    |
| R\$ 189,00                 |                                                                                                    |
| _                          |                                                                                                    |
| 03/07/2021                 |                                                                                                    |
| R\$ 55,54                  |                                                                                                    |
| tal da Lista R\$: 2.376,90 |                                                                                                    |
|                            | Image: Image: |

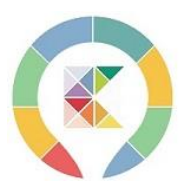

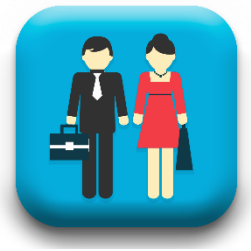

# **RECEBIMENTOS PENDENTES**

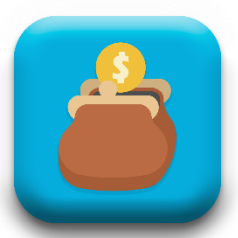

|                |                           | ا 🕯 %99 ال. ال. 🖻 🖘 🛠                        | 20:03 |                                |
|----------------|---------------------------|----------------------------------------------|-------|--------------------------------|
|                |                           | Recebimentos Pendentes                       |       |                                |
|                | 1                         | Escolha o cliente                            | 14 A. |                                |
|                |                           | Baixa de Parcela                             |       |                                |
|                | Ver<br>Dat                | Deseja baixar esta parcela ?                 | ¥0    |                                |
| Valor devido ᠂ |                           | Total da Parcela:<br>37,50                   |       |                                |
|                | Clie<br>And<br>Ver<br>Dat | Valor do Recebimento: R\$17,50               | 50    | <ul> <li>Valor Pago</li> </ul> |
| Restante <     | Clie<br>Anc               | Valor Restante:<br>20,00                     | 00    |                                |
|                | Dat                       | Data do Vencimento:<br>09-06-2021            | I     |                                |
|                | Clie<br>And               | CANCELAR CONFIRMAR                           | 00    |                                |
|                | Venda:<br>Data Ve         | 50368<br>nda: 11/04/2021 11:48:58 20/05/2021 |       |                                |
|                |                           | Atraso de: 14 dias                           |       |                                |
|                |                           | Total da Lista R\$: 2.3                      | 94,40 |                                |

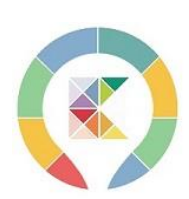

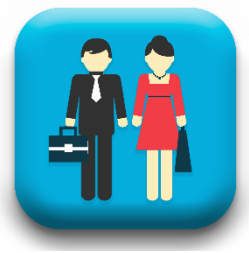

# **RECEBIMENTOS PENDENTES**

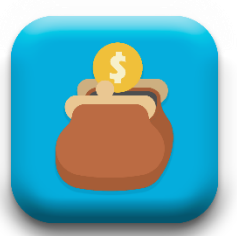

|                     | ن<br>ا                            | 🖇 🛸 🗟 երի հել ծեն 🖬 20:01 |
|---------------------|-----------------------------------|---------------------------|
| Ξ                   | Recebimentos Po                   | endentes                  |
| Par                 | celas                             |                           |
| Andrado             | 5                                 | NG 00,04                  |
| Venda:<br>Data Ve   | 45905<br>nda: 24/01/2021 09:56:31 | 24/04/2021 Pago           |
|                     |                                   |                           |
| Cliente:            | Osvaldo Mariano de                | 54                        |
| Ver                 | Recebimento salvo co              | om sucesso.               |
| Dat                 | Ok                                |                           |
| Clie                | Compartilhar (Imagem)             | )0                        |
| Ver<br>Dat          | Imprimir (Impressora Té           | érmica) go                |
| Data Ke             | CIDO: 03-06-2021                  |                           |
| Cliente:<br>Andrade | Osvaldo Mariano de<br>e           | R\$ 55,54                 |
| Venda:<br>Data Ve   | 45905<br>nda: 24/01/2021 09:56:31 | 24/07/2021                |
| Total:              |                                   | 555,40                    |
|                     | SAIR                              |                           |

#### Confirmação do Recebimento.

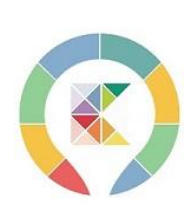

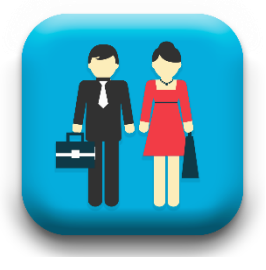

# FORNECEDORES

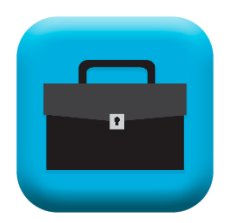

| 🗷 🕒 🏧 | · * 🕷 🖘 🗟 川川 100% 🛢 20:21    |
|-------|------------------------------|
|       | Fornecedores +               |
| сом   | ÉRCIO DE VASOS SÓ VASOS      |
| Cons  | sultoria Ótica               |
| Corre | eio                          |
| Cosn  | nética Brasil                |
| Dive  | rsos                         |
| INDU  | ISTRIA DE CACHAÇA DE SALINAS |
| PRA   | FRENTE BRASIL                |
| Terra | a Brasil                     |
| Vitór | ia Vendas                    |
|       |                              |
|       |                              |
|       |                              |
|       |                              |
|       |                              |

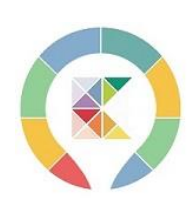

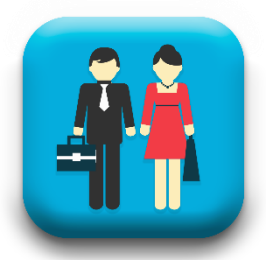

# **MEUS ORÇAMENTOS**

|   | ORÇAMENTOS | 1 |
|---|------------|---|
|   |            |   |
| 9 | -          |   |
|   |            |   |

Com essa opção você pode fazer um orçamento deixar toda negociação salva e uma cópia com seu cliente e após confirmar você poucos cliques com transforma isso em venda e aí acontece a baixa de estoque e lançamentos no contas receber do seu а sistema.

|                                | * 💊 🕾 🖻 al al 100% ∎ 20:29 |
|--------------------------------|----------------------------|
| ≡ Meus Orçamer                 | itos 🕂                     |
| Cliente: Márcia de Oliveira Qu | eiroz                      |
| Data: 03/06/2021 08:28:34      | Pedido: 00055              |
| Valor R\$: 168,80              | DINHEIRO                   |
| Cliente: Osvaldo Mariano de A  | Andrade                    |
| Data: 03/06/2021 08:27:38      | Pedido: 00054              |
| Valor R\$: 353,90              | DINHEIRO                   |
| Cliente: Nacir Fernandes       |                            |
| Data: 19/01/2021 07:08:48      | Pedido: 45608              |
| Valor R\$: 64,90               | DINHEIRO                   |
| Cliente: Osvaldo Mariano de A  | Indrade                    |
| Data: 19/01/2021 07:04:12      | Pedido: 45606              |
| Valor R\$: 309,70              | DINHEIRO                   |
| PERIODO                        | TOTAL R\$                  |
| 03/06/2021                     | 522,70                     |
| SEMANA                         | 522,70                     |
| 15 DIAS                        | 522,70                     |
| JUNHO/2021                     | 522,70                     |

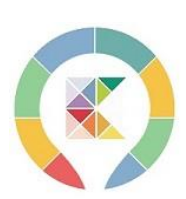

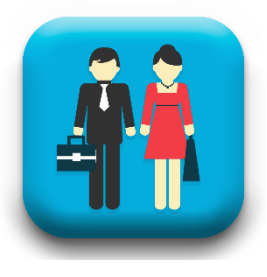

# **MEUS ORÇAMENTOS**

|   | ORÇAMENTOS |  |
|---|------------|--|
|   |            |  |
| 9 |            |  |
|   |            |  |

🖲 🖾 💀 · 🖇 🛸 🗟 اال الله 100% 🛢 20:34 **Meus Orçamentos** Cliente: Márcia de Oliveira Queiroz Data: 03/06/2021 08:28:34 Pedido: 00055 Valor R\$: 168,80 DINHEIRO Cliente: Osvaldo Mariano de Andrade D Excluir V Itens CI Da **Finalizar Venda** Va Compartilhar (PDF) CI Da Compartilhar (IMAGEM) V Imprimir (Impressora Térmica) PE R\$ Sair 15 DIAS 522,70

Com um leve toque sobre o orçamento desejado abre esse POPAP e você escolhe qual a sua melhor opção.

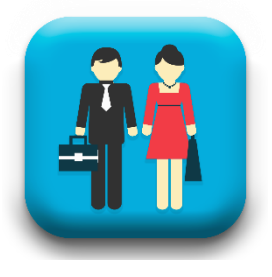

# AGENDA

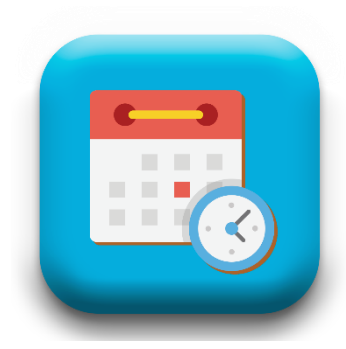

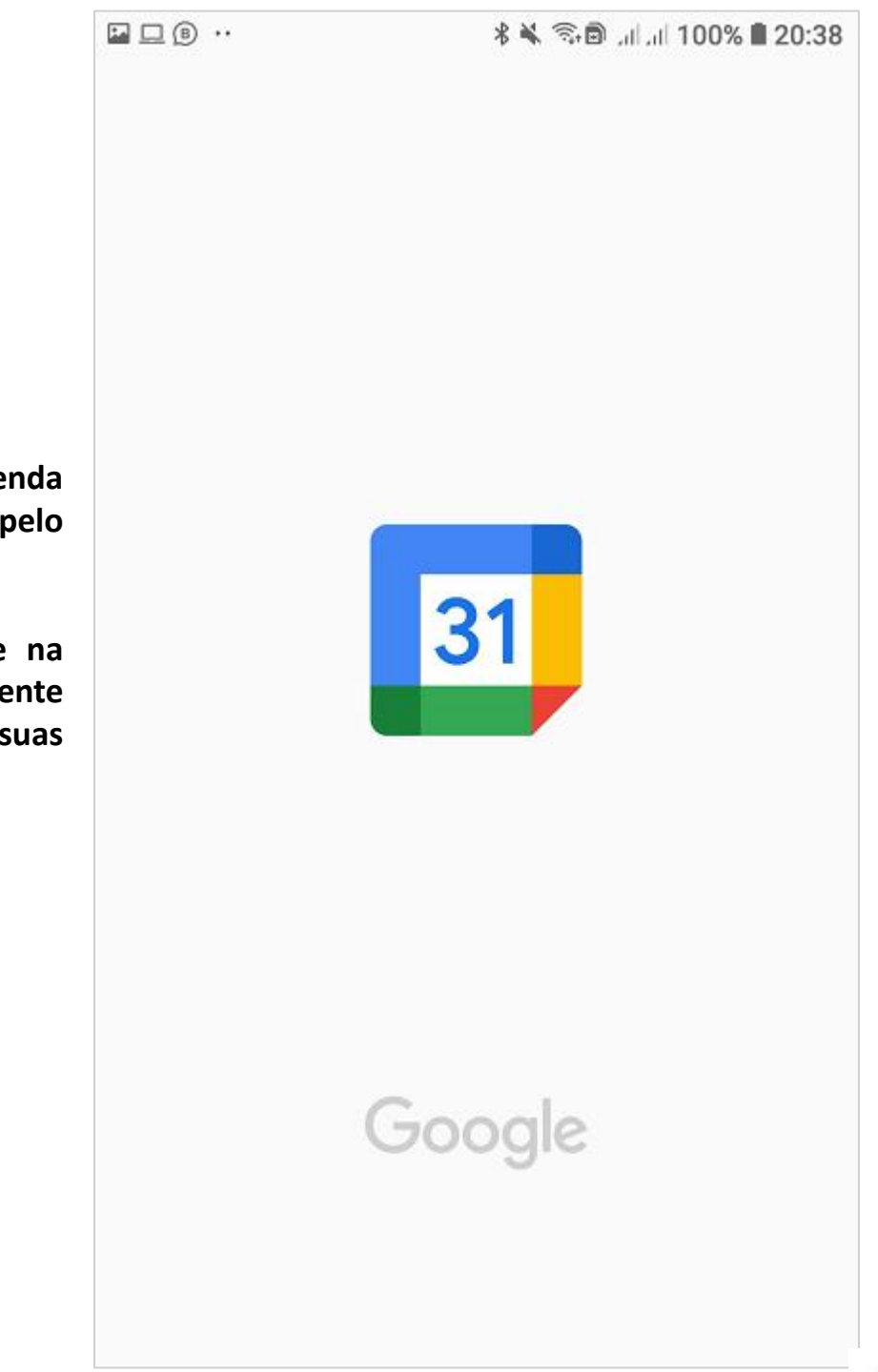

Usamos a agenda disponibilizada pelo GOOGLE.

Pensando inclusive na integração do cliente com todas suas agendas.

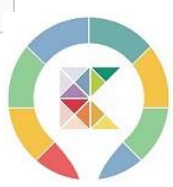

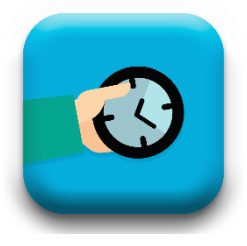

# **ENTREGAS PENDENTES**

|                                         |                                                                          | 🖇 🗟 🖻 .il .il 88% 🛢 18:30 |                                     |
|-----------------------------------------|--------------------------------------------------------------------------|---------------------------|-------------------------------------|
|                                         | $\equiv$ Entregas Pendent                                                | tes                       |                                     |
|                                         | Cliente: Pedro Paulo de Machado<br>Venda: 51962 Entrega em: 01-05-20     | 021                       | Tempo de<br>atraso da               |
|                                         |                                                                          | Atraso de: 32 dias        | entrega                             |
| As entregas<br>pendentes<br>ficam todas | Cliente: Osvaldo Mariano de Andrado<br>Venda: 51961 Entrega em: 03-06-20 | e<br>021                  | Data<br>→ combinada<br>para entrega |
| em um só<br>lugar.                      | Cliente: Márcia de Oliveira Queiroz<br>Venda: 51963 Entrega em: 07-06-20 | 021                       |                                     |
|                                         |                                                                          |                           |                                     |
|                                         |                                                                          |                           |                                     |
|                                         |                                                                          |                           |                                     |
|                                         |                                                                          |                           |                                     |
|                                         |                                                                          |                           |                                     |
|                                         |                                                                          |                           |                                     |

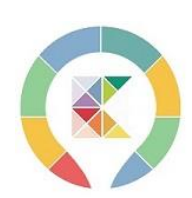

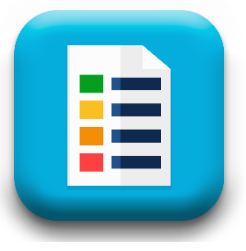

# PANFLETO DE PRODUTOS

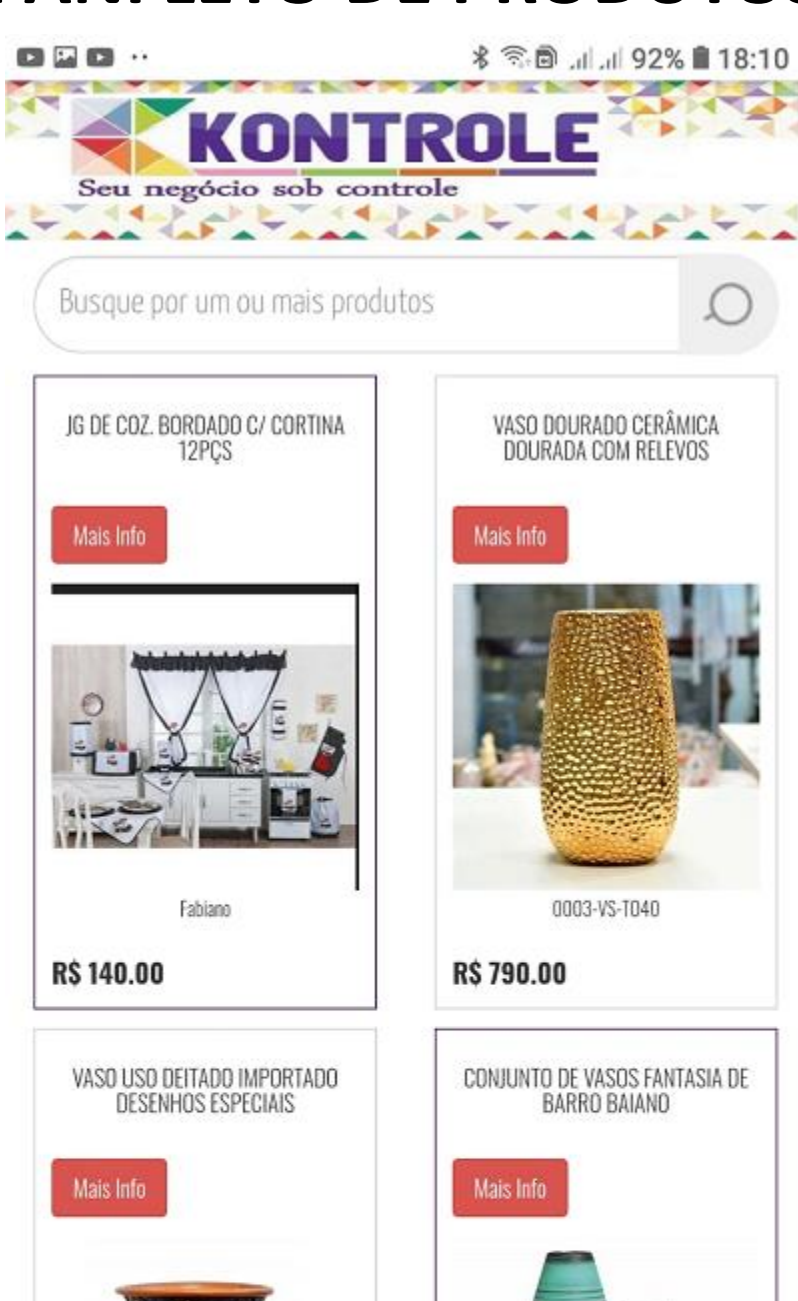

Seu cadastro de produto pode se transformar em um poderoso parceiro de venda com um panfleto com link exclusivo do seu negócio.

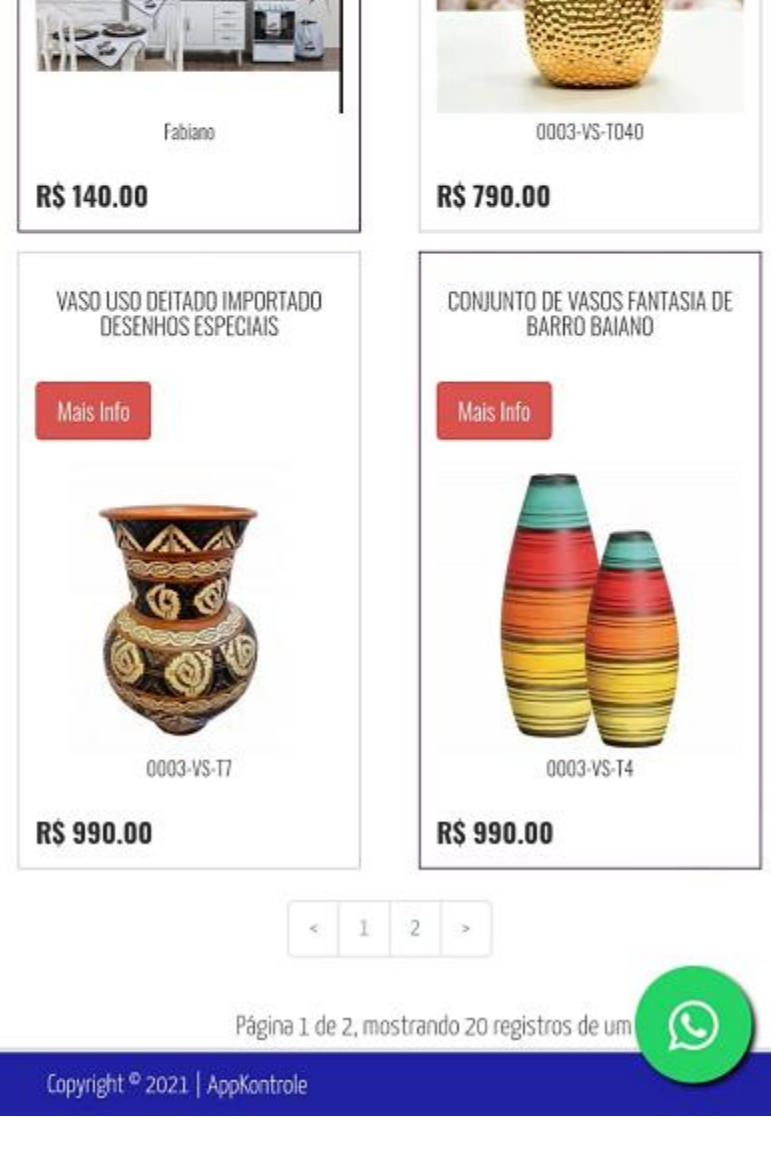

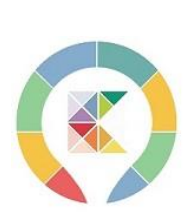

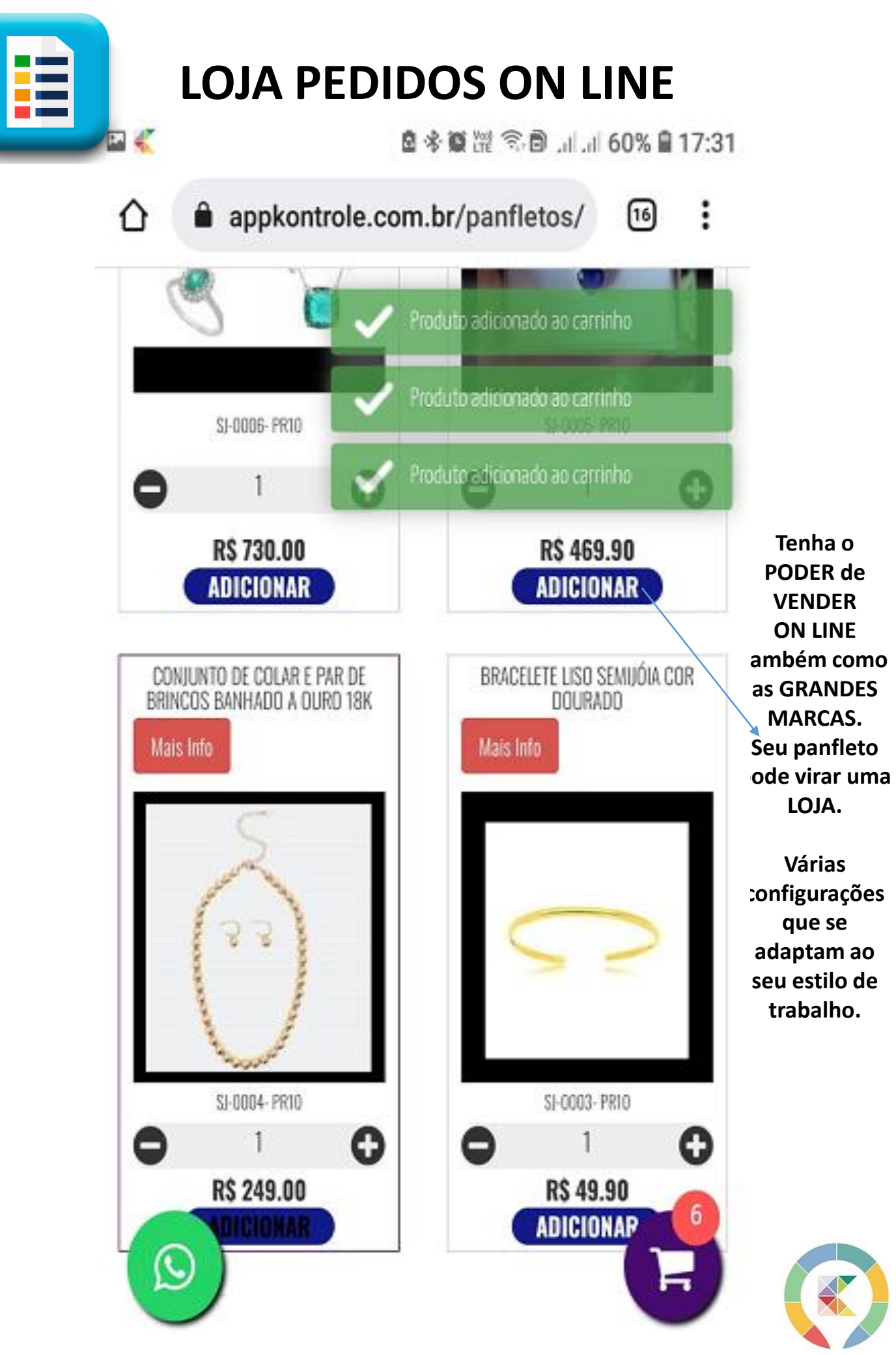

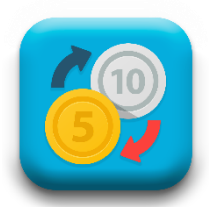

# ACERTO DE ESTOQUE

|                             | ₩ 🕊 🕊 …                                           | \$ 🔌 🕾 🖪 ,i 🗔 100% I                                                                                                | 09:10 |                               |
|-----------------------------|---------------------------------------------------|----------------------------------------------------------------------------------------------------|-------|-------------------------------|
|                             | ≡ Alterar Est                                     | oque                                                                                                    |       |                               |
| Escolha o<br>Fornecedor     | Fornecedores/Marcas<br>Vitória Vendas             |                                                                                                    | -     |                               |
|                             | Produtos/Serviços<br>Sapato Infantil 21.          |                                                                                                    |       | Escolha o<br>Produto          |
| Sua melhor<br>imagem        |                                                   | Tipo: PRODUTO<br>Qtde Estoque: 140<br>Valor Compra: R\$ 19,90<br>Valor Venda: R\$ 38,90<br>Última Venda: 23/02/2021 |       | Dados do<br>Produto           |
| Escolha o tipo<br>desejado  |                                                   | 🔿 saída -                                                                                                    |       | Escolha o tipo<br>desejado.   |
| Quantidade ┥                | Nova Entrada ou Saída de Es<br>0                  | stoque:                                                                                                    |       |                               |
|                             | Valor de Compra:<br>R\$19,90                      |                                                                                                    |       |                               |
| Cadastro                    | Valor de Venda:<br>R\$38,90                       |                                                                                                    |       | Escolha o tipo<br>de cadastro |
| Pessoa Física               | Qtde Estoque (Alteração                           | Qtde Estoque (Alteração): 140                                                                                       |       | desejado.                     |
| Situação após<br>lançamento | Margem de Lucro: 95.00<br>Margem de Lucro : R\$ 1 | ) %<br>9,00                                                                                                    |       |                               |
|                             |                                                   | SALVAR                                                                                                    |       |                               |

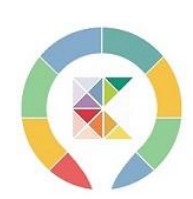

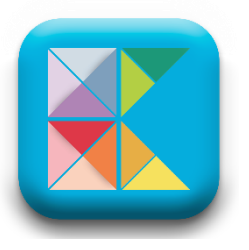

# PAINEL WEB

| KONTROLE                                                                                                    | VICTOR OLIVER - Cod. Cliente: 10173-                                    |
|----------------------------------------------------------------------------------------------------|-------------------------------------------------------------------------|
| Página Inicial Indicações Meus Clientes Vendas Movimentações Produtos e Serviços Metas Fornecedores Panfie<br>Precisa de ajuda? Alterar Plano                                                                                                    | to Pedido Fornecedor Categorias de Produtos Relatórios Catálogos Vídeos |
| Painel de Controle                                                                                                    |                                                                         |
| Boa tarde, seja bem-vindo!                                                                                                    |                                                                         |
| Nossas Redes Socials       videos         Image: Social State       Image: Social State         Image: Social State       Image: Social State | Panfleto em 4 etapas                                                    |
| Copyright © 2023   3Tech Solutions                                                                                                    | Versão: 4.12.67                                                         |

Um verdadeiro sistema de RETAGUARDA para você fazer a GESTÃO do seu negócio.

Aqui você poderá realmente saber se está trabalhando de maneira correta se suas margens estão satisfatórias e seu negócio está rentável.

Não fique escravo do seu negócio tenha mais KONTROLE sobre todas as etapas.

Estoque, Venda, Compras, Despesas, Recebimentos Pendentes, Entregas, Livro Caixa Integrado, Sistema de Venda até pelo computador.

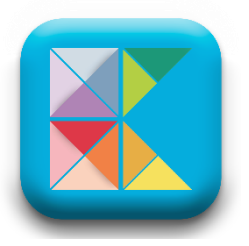

## Sistema K PDV

| VENDAS                  |                                       |                                                                                                    |          | ITEN | S:0   TOTAL:R\$0.00    |
|-------------------------|---------------------------------------|----------------------------------------------------------------------------------------------------|----------|------|------------------------|
| 4                       | ADILSON VENCERLAU DOS SANTOS   954.72 | 7.035-49                                                                                                    | ×        | +    | ORÇAMENTOS 🗟           |
| <b>6</b>                | COMÉRCIO DE VASOS SÓ VASOS            | * SELECIONE UM PRODUTO                                                                                                    | *        | 1    | ADICIONAR +            |
| Imagem                  | Nome                                  |                                                                                                    | ^        |      | Acão                   |
| VALOR TOTA<br>DESCONTO: | AL DA COMPRA:                         | VASO DE BARRO NÚMERO 350   0001-VB-T01<br>VASO DE VIDRO IMPORTADO DA TAILÂNDIA   0003-VS-T10<br>VASO DOURADO CERÂMICA DOURADA COM RELEVOS   0003-VS-T040 |          |      | R\$0.00<br>() R\$ 0.00 |
| VALOR TOT               | AL A PAGAR:                           | VASO ESPECIAL BARRO COLORIDO SEM ESTAMPA   0003-VS-T8                                                                                                    | <b>_</b> |      | R\$0.00                |
| FORMA DE F              | PAGAMENTO:                            |                                                                                                    |          | S    | ELECIONE UM PAGAMENTO  |
| OBSERVAÇÃO:             |                                       |                                                                                                    |          | h.   | PÓS VENDA 🏥            |
|                         | ORÇAMENTO                             |                                                                                                    |          |      | LIMPAR                 |
| PDV   Versão: 4.12.677  |                                       |                                                                                                    |          |      | 17/04/2023 14:25:26    |

Você pode até vender direto do seu escritório pelo computador. Ou até sua secretária tirar os pedidos que chegam pelos pedidos da internet, da loja On Line.

Um sistema completo para te ajudar a vender cada vez mais.

| VENDAS                              |                          | ORÇAMENTOS              |                             |            |            |                     |                      |        |                     | ITENS:0   TOTAL:R\$0.00  |  |  |
|-------------------------------------|--------------------------|-------------------------|-----------------------------|------------|------------|---------------------|----------------------|--------|---------------------|--------------------------|--|--|
|                                     | ADILSON VENCERLAU DOS S/ | Mostrar 10 ~            | itens por página<br>Cliente | Desconto 🕴 | Valor 🖕    | Pesquisar:          | ≑ Açã                | jes 🛓  | +                   | ORÇAMENTOS 🖻             |  |  |
| <b>a</b>                            | COMÉRCIO DE VASOS SÓ VAS | 67919                   | Pedro Paulo de<br>Machado.  | R\$ 0,00   | R\$ 730,00 | 10/02/2023 11:59:40 | *                    | )      | 1                   | ADICIONAR +              |  |  |
|                                     |                          | 65242                   | David Gaspar                | R\$ 0,00   | R\$ 276,00 | 11/10/2022 07:00:28 | *                    | )      |                     |                          |  |  |
| Imagem                              | Nome                     | 65128                   | Pedro Paulo de<br>Machado.  | R\$ 0,00   | R\$ 990,00 | 05/10/2022 13:53:09 | *                    | )      |                     | Acão                     |  |  |
| VALOR TOTAL DA COMPRA:<br>DESCONTO: |                          | 65126                   | Pedro Paulo de<br>Machado.  | R\$ 0,00   | R\$ 790,00 | 05/10/2022 13:46:48 | *                    | )      |                     |                          |  |  |
|                                     |                          | 65125                   | Pedro Paulo de<br>Machado.  | R\$ 0,00   | R\$ 790,00 | 05/10/2022 13:44:12 | *                    | )      |                     | ( <del></del> ) R\$ 0.00 |  |  |
| VALOR TOTAL A PAGAR:                |                          | 65033                   | Adrielli                    | R\$ 0,00   | R\$ 732,00 | 30/09/2022 15:26:53 | *                    | )      |                     | R\$0.00                  |  |  |
| FORMA DE PAGAMENTO:                 |                          | 65031                   | Pedro Paulo de<br>Machado.  | R\$ 0,00   | R\$ 1,50   | 30/09/2022 10:35:21 | *                    | )      | S                   | ELECIONE UM PAGAMENTO 👻  |  |  |
|                                     |                          | 65030                   | Pedro Paulo de<br>Machado.  | R\$ 0,00   | R\$ 4,50   | 29/09/2022 23:37:30 | *                    | )      |                     |                          |  |  |
| OBSERVAÇÃO:                         |                          | 65021                   | Pedro Paulo de<br>Machado.  | R\$ 0,00   | R\$ 4,50   | 29/09/2022 20:05:20 | *                    | )      | 11.                 | POS VENDA 🎟              |  |  |
|                                     | ORÇAMENTO                | 65020                   | Pedro Paulo de<br>Machado.  | R\$ 0,00   | R\$ 4,50   | 29/09/2022 19:58:27 | *                    | )      |                     | LIMPAR                   |  |  |
|                                     |                          | Mostrando página 1 de 2 |                             |            |            | Anterior            | Anterior 1 2 Próximo |        | 17/04/2023 14:25:26 |                          |  |  |
|                                     |                          |                         |                             |            |            |                     |                      | FECHAR |                     |                          |  |  |

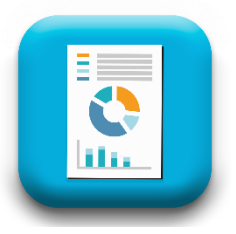

# RELATÓRIOS

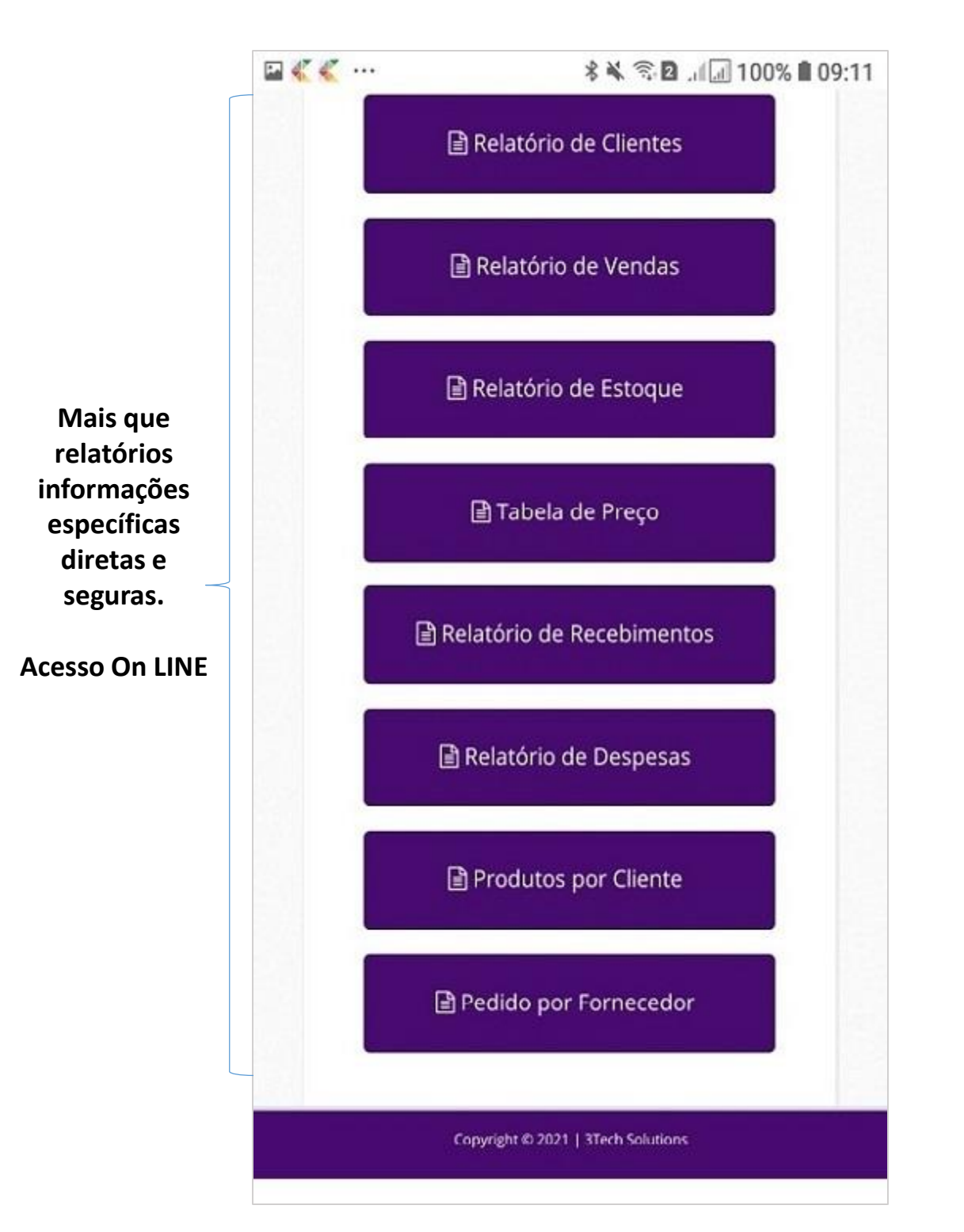

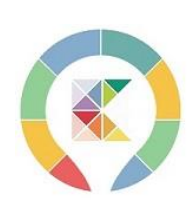

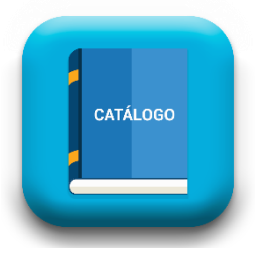

# **CATÁLOGOS ON LINE**

# 🖂 🔾 🔍 🚥 Catálogos Natura - Corpo https://www.natura.com.br/c/cuidados-diarios/corpo Boticário \_ Fragrância - Feminina https://www.boticario.com.br/perfumaria/feminino/ Jequiti - Cabelos https://www.jequiti.com.br/cabelos?PS=12&O= OrderByReleaseDateDESC Duzani - Catálogo http://www.duzani.com.br/catalogo.php Amway https://www.amway.com.br/pt/c/casa-loucas

O SITE do seu fornecedor sempre atualizado acessando de dentro do seu aplicativo.

E até o LINK da sua LOJA ON LINE para você divulgar para seus clientes.

Acesso On LINE

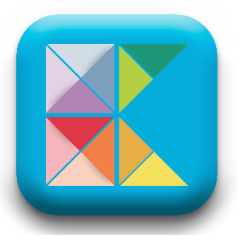

# PAINEL WEB

| © ₩ ₩ ···     |               | * 🗟 🖥      | 8 h. h. (  | 3% 🛢 1 | 9:00 |  |  |  |  |  |  |  |
|---------------|---------------|------------|------------|--------|------|--|--|--|--|--|--|--|
| C https://ap  | pkontrole.con | n.br/pa    | ø          | 14     | :    |  |  |  |  |  |  |  |
| KONTROLE      |               |            |            |        |      |  |  |  |  |  |  |  |
|               | Configura     | ições      |            |        |      |  |  |  |  |  |  |  |
|               |               |            |            |        |      |  |  |  |  |  |  |  |
| Página Inicia | l Indicações  | 5 Mei      | us Cliente | es     |      |  |  |  |  |  |  |  |
| Vendas        | Movimentações |            |            |        |      |  |  |  |  |  |  |  |
| Produtos e S  | ierviços Me   | tas F      | ornecedo   | ores   |      |  |  |  |  |  |  |  |
| Panfleto      | Pedido Fornec | edor       | Relatório  | os     |      |  |  |  |  |  |  |  |
| Catálogos     | Vídeos        | Precisa de | ajuda?     |        |      |  |  |  |  |  |  |  |
| Alterar Plan  | 0             |            |            |        |      |  |  |  |  |  |  |  |
| Painel        | de Contr      | ole        |            |        |      |  |  |  |  |  |  |  |

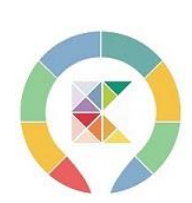

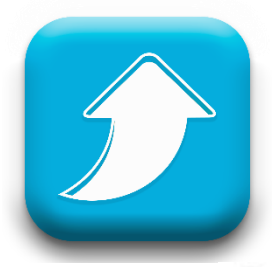

₿ 🖬 🔂 …

 $\mathbf{n}$ 

# **UP DATE DE PLANO**

الد الله 🕄 🕲 🖓 🗿 المالية 🕄

:

(1)

appkontrole.com.br/mot +

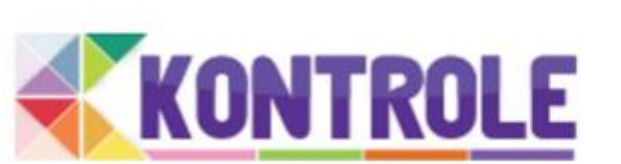

#### Escolha o tipo de plano

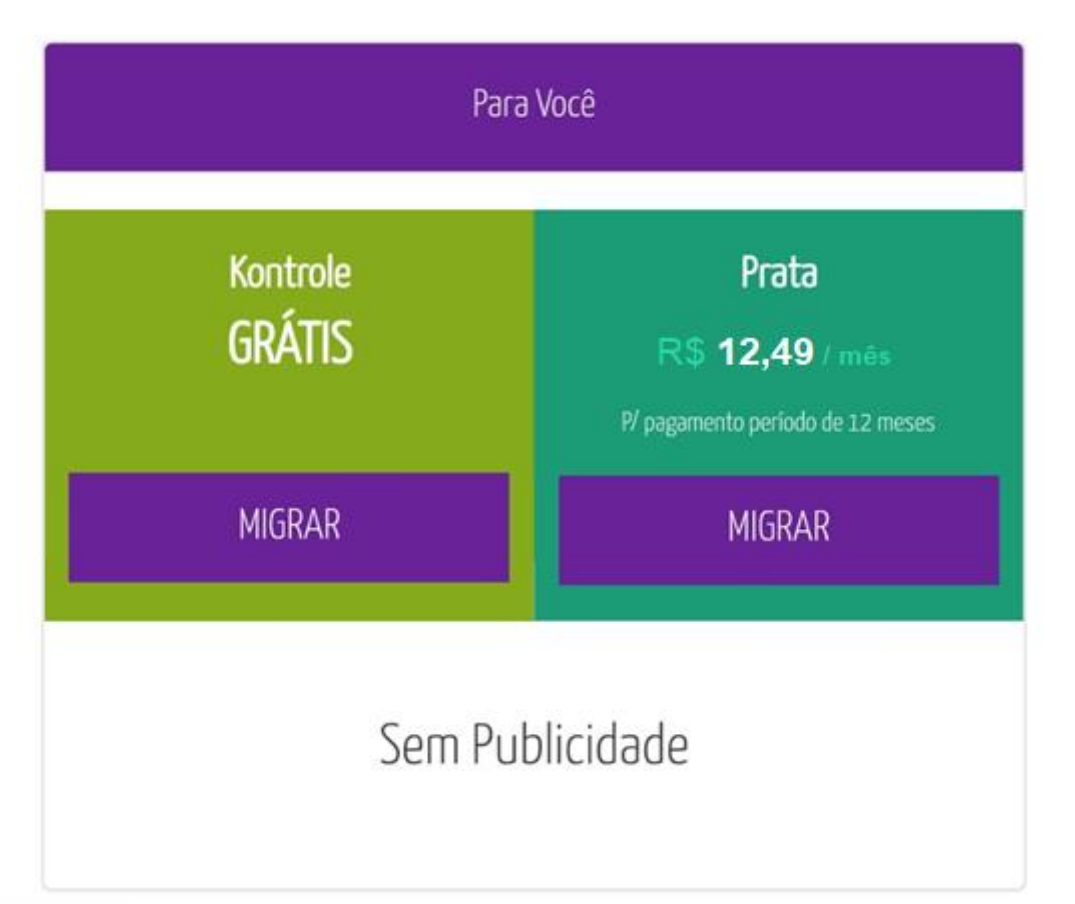

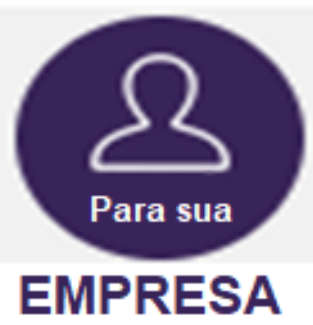

#### PLANO OURO R\$ 99,90 Mensalidade Por vendedor R\$ 10,00 Mensalidade

Configuração direta com nossa equipe 011-95954-7648

\* Contrato de 12 meses

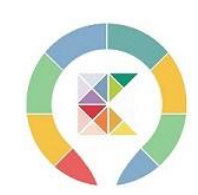

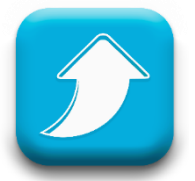

# **UP DATE DE PLANO**

#### PLANO KONTROLE

- Painel WEB de GESTÃO em nuvem exclusivo.
- Conta App Kontrole On-line para Backup
- Cadastro de Cliente
- Cadastro de Produtos e Serviços
- Cadastro de Fornecedores
- Cadastro de Seção
- Relatórios de Produtos
- Relatórios de Serviços
- Relatórios de Despesas
- Relatórios de Estoques
- Metas Mensais Produtos e Serviços
- Resumo de Vendas e Despesas
- Pedido para Fornecedor e acerto de custos
- PDVK On Line para 1 acesso
- PDVK = vender pelo computador como faz no app
- 🗸 🛛 Vendedor externo autônomo
- App com algumas funções bloqueadas
- 🗸 Venda
- Cadastro Cliente, Fornecedor, Produtos e Serviço
- Trocas
- Acerto de Estoque
- 🖌 🛛 Livro Caixa
- Entregas Pendentes
- Recebimentos Pendentes (recebe parcial)
- Despesas
- Agendamentos Pendentes
- Orçamentos
- 🖌 🛛 Catálogo On Line
- 🖌 🛛 Panfleto On Line

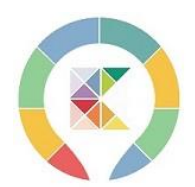

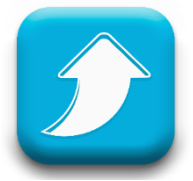

# **UP DATE DE PLANO**

#### PLANO PRATA

- Painel WEB de GESTÃO em nuvem exclusivo.
- Conta App Kontrole On-line para Backup
- Cadastro de Cliente
- Cadastro de Produtos e Serviços
- Cadastro de Fornecedores
- Cadastro de Seção
- Relatórios de Produtos
- Relatórios de Serviços
- Relatórios de Despesas
- Relatórios de Estoques
- Metas Mensais Produtos e Serviços
- Resumo de Vendas e Despesas
- Pedido para Fornecedor e acerto de custos
- PDVK On Line para 1 acesso
- PDVK = vender pelo computador como faz no app
- Vendedor externo autônomo (Não)
- App completo com todas as funções liberadas
  Venda
- Cadastro Cliente, Fornecedor, Produtos e Serviço
- Trocas
- Acerto de Estoque
- Livro Caixa
- Entregas Pendentes
- Recebimentos Pendentes (recebe parcial)
- Despesas
- Agendamentos Pendentes
- Orçamentos
- Catálogo On Line
- Panfleto On Line

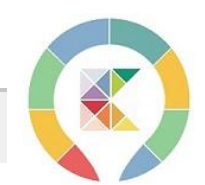

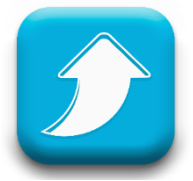

# **COMPRA DIRETA**

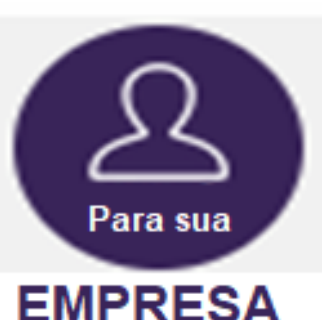

#### PLANO OURO

- Painel WEB de GESTÃO em nuvem exclusivo.
- Conta App Kontrole On-line para Backup
- Cadastro de Cliente
- Cadastro de Produtos e Serviços
- Cadastro de Fornecedores
- Cadastro de Seção
- Relatórios de Produtos
- Relatórios de Serviços
- Relatórios de Despesas
- Relatórios de Estoques
- Metas Mensais Produtos e Serviços
- Resumo de Vendas e Despesas
- Pedido para Fornecedor e acerto de custos
- PDVK On Line (vários acessos simultâneos)
- KPDV vender pelo computador como faz no app
- Vendedor externo autônomo (a parte)
- App completo com todas as funções liberadas
- 🗸 Venda
- Cadastro Cliente, Fornecedor, Produtos e Serviço
- Trocas
- Acerto de Estoque
- Livro Caixa
- Entregas Pendentes
- Recebimentos Pendentes (recebe parcial)
- Despesas
- Agendamentos Pendentes
- Orçamentos
- Catálogo On Line
- Panfleto On Line

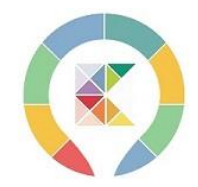

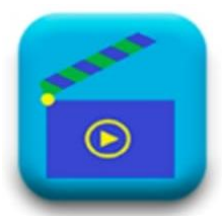

# **CANAL DE VÍDEOS**

< 🎦 🕒 💀

ابا 43% ∎ 11:51 🕸 🖗

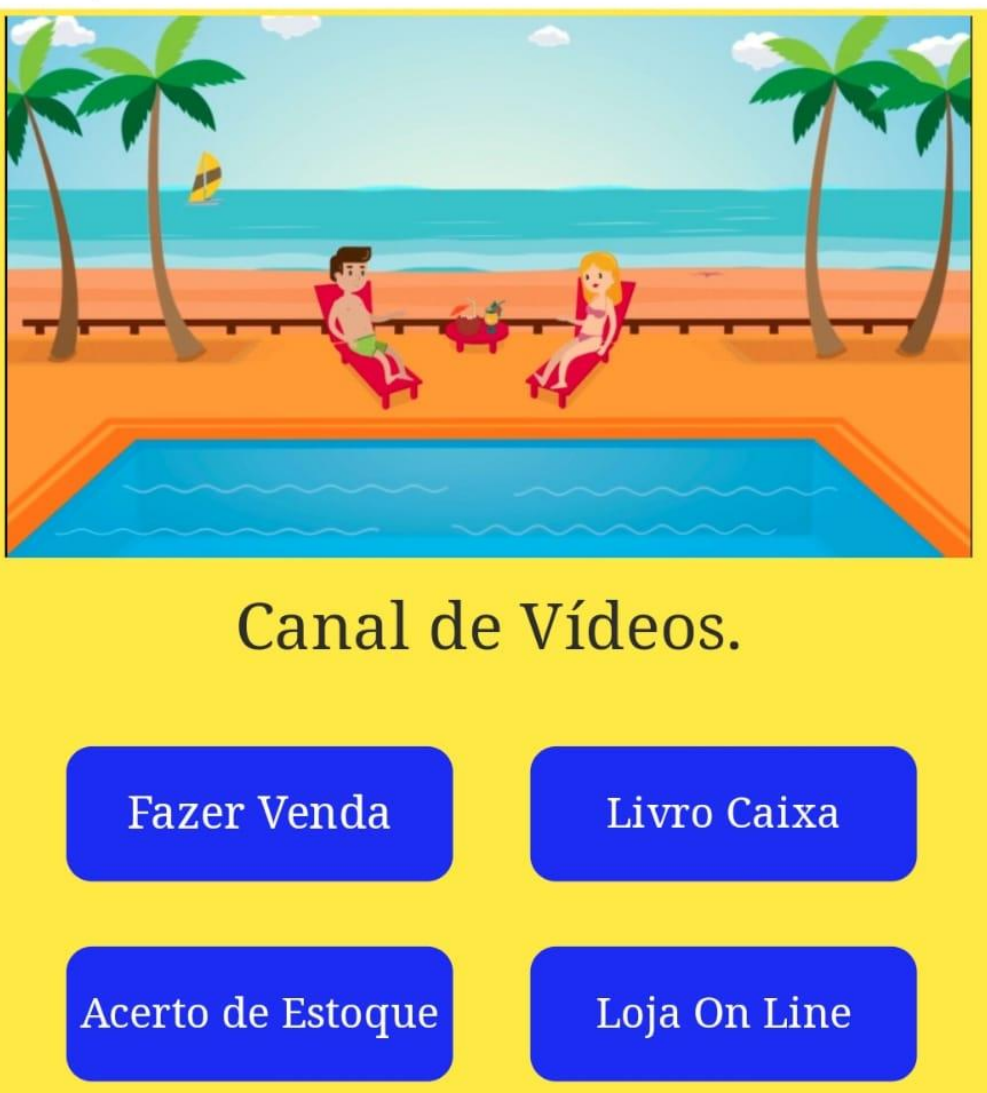

Pedido Fornecedor

**Entregas Pendente** 

Despesas

Cadastro de Produto

Cadastro do Fornecedor

Lista de Despesas

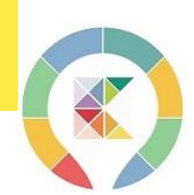

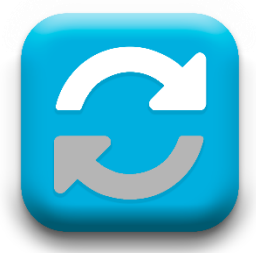

# SINCRONISMO/BACKUP

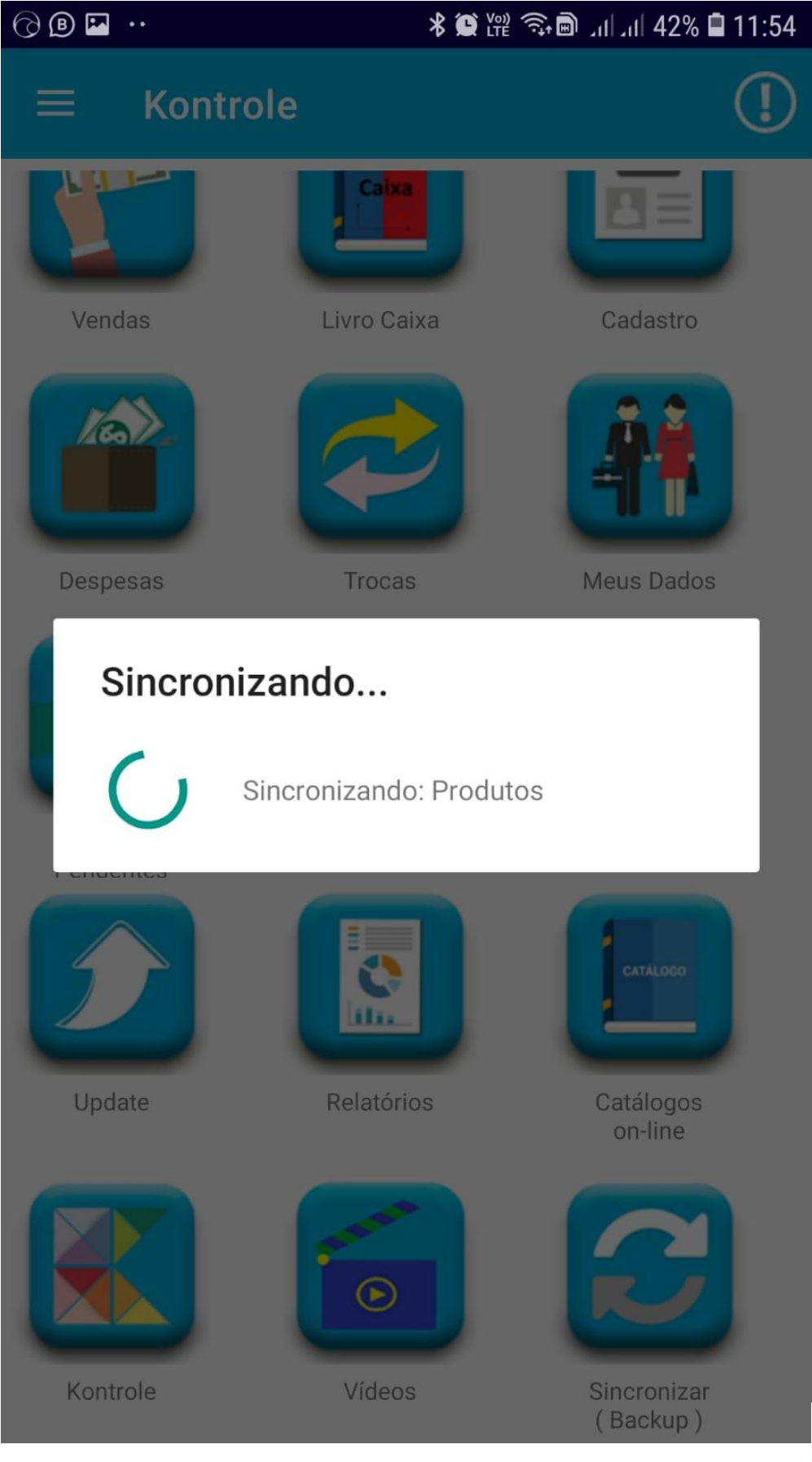

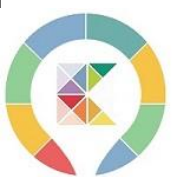

# ÓTIMAS VENDAS COM KONTROLE

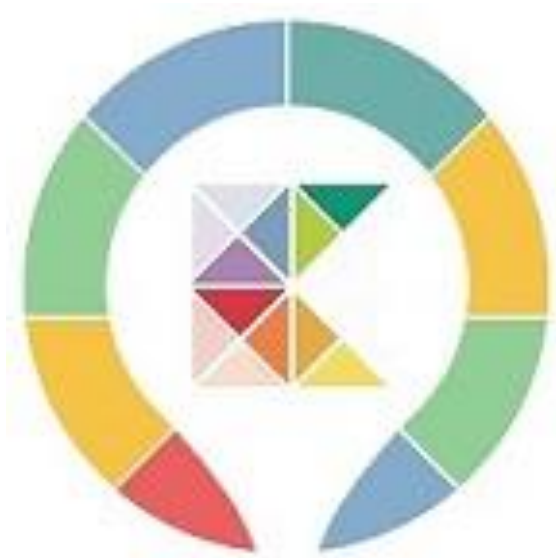

Seu NEGÓCIO sob KONTROLE